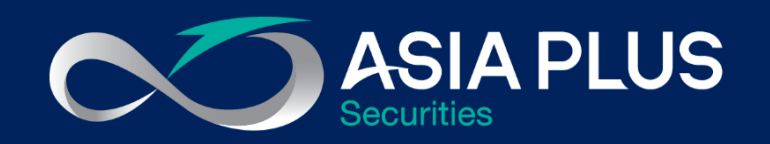

# User Guide

# ASP Global Invest

### "Mobile Version"

| 16:02 7                                                | •          | ? 🚱              |
|--------------------------------------------------------|------------|------------------|
| AA 🔒 globalinvest.asia                                 | plus.co.th | Ś                |
| Watchlists Positions C                                 | Drders C   | Charts           |
| US Stocks                                              | ۰.         | +                |
| Instrument                                             | Price      | %                |
| EQ Apple Inc.                                          | 119.02     | -1.40%           |
| EQ Chevron Corp.                                       | 72.89      | -0.84%           |
| EQ Cisco Systems Inc.                                  | 40.16      | 0.48%            |
| EQ Coca-Cola Co.                                       | 50.03      | 0.08%            |
| EQ Goldman Sachs                                       | 206.21     | -1.15%           |
| EQ Intel Corp.                                         | 54.16      | 0.58%            |
| EQ International Business                              | 125.93     | 0.83%            |
| EQ Exxon Mobil Corporation                             | 34.10      | -1.02%           |
| EQ JPMorgan Chase & Co.                                | 101.51     | -0.21%           |
| EQ Johnson & Johnson                                   | 148.10     | 0.62%            |
| EQ McDonald's Corp.<br>MARKET DATA PROVIDED BY SAXO BA | 229.37     | -0.12%<br>LAIMER |
| Trading Research Search                                | Account    | Menu             |
| < > ①                                                  | Ш          | G                |

### ระบบซื้องาย Global Invest

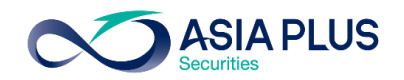

Online

ลูกค้าส่งคำสั่งด้วยตนเอง

ผ่าน PC Mobile และ Tablet

โดยเข้าระบบซื้อขาย "Global Invest"

Chevron Co Cisco Syste Coca-Cola Goldman S Intel Corp.

> t. Filter Instrument ▲

Stocks (1)

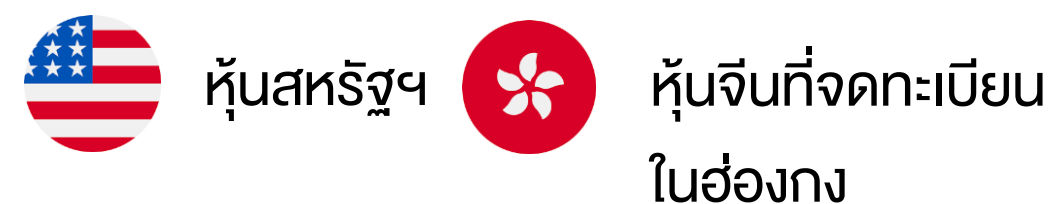

|                          |                   |                  | 6:03 Sat 17 Oct         |                        |                            |                            |                 | č ≈ 75% D         |               |                                                                                                    |                  |            |
|--------------------------|-------------------|------------------|-------------------------|------------------------|----------------------------|----------------------------|-----------------|-------------------|---------------|----------------------------------------------------------------------------------------------------|------------------|------------|
|                          |                   |                  | < >                     | AA M                   | alobalin                   | vest.asiaplus.co.th        | Ċ               | ሰ + በ             |               |                                                                                                    |                  |            |
|                          |                   |                  |                         |                        |                            |                            |                 |                   |               |                                                                                                    |                  |            |
|                          |                   |                  | и 🗞 нап                 | //. marquee.gs         | Alibada VS P               | . U Health pr              | tracked: the    | Asia Plus GO      | •             |                                                                                                    |                  |            |
|                          |                   |                  | 2                       | ASIA PLUS              | TRADING                    | NEWS & RESEARCH            | ACCOUNT         | Q ⊠ Ø ≡           |               |                                                                                                    |                  |            |
|                          |                   |                  | Product Overvie         | w Charts               |                            |                            |                 |                   |               |                                                                                                    |                  |            |
|                          |                   |                  | EQ McDonal<br>MCD:xnys  | d's Corp.              |                            |                            | *               |                   |               |                                                                                                    |                  |            |
|                          |                   |                  | Last traded Ne          | et change % Ch         | ange Open L                | ow High Pre                | v. close Volume | Month chang       | 16:02 🛪       |                                                                                                    |                  | <b>२ ∳</b> |
|                          |                   |                  | New York Stock          | Exchange               | 270 229.11 22              | 9.15 231.91 24             | 29.04 2,102,939 | • 0.15%           |               | alobalinvest as                                                                                                    | ianlus co th     | è.         |
|                          |                   |                  |                         |                        | Mar                        | ket Denth                  |                 |                   | -             | giobali ivest.as                                                                                                    | iupius.co.tri    | 0          |
|                          |                   |                  | Gire                    |                        | TVICI                      | Bid Ack                    |                 | Cita              | Match         | Decilities                                                                                                    | Outland          | Objects    |
|                          |                   |                  | 0                       |                        | 225                        | 9.24 229.42                |                 | 0                 | watchilsts    | Positions                                                                                                    | Orders (         | Jharts     |
|                          |                   |                  |                         |                        | Level 2 data una           | vailable – market is close | d               |                   | US Stocks     | $\sim$                                                                                                    | o :              | . +        |
|                          |                   |                  |                         |                        | Hide                       | market depth               |                 |                   |               |                                                                                                    |                  |            |
|                          |                   |                  |                         | 10                     | 1W 1M 3M 64                | 1 1V 2V 5V VT              | D All Time      |                   | Instrument    |                                                                                                    | Price            | %          |
|                          |                   |                  |                         | 10                     |                            |                            | 5 F 10 1010     |                   | EQ Apple Ind  |                                                                                                    | 119.02           | -1.40%     |
|                          |                   |                  | Watchlists Scr          | eener Positions        | Orders Price A             | lerts                      |                 |                   |               | 0                                                                                                    | 70.00            | 0.040/     |
|                          |                   |                  | US Stocks               | ~                      | Q Add Instrument           | $\sim$                     |                 | = :: 4            | Eq Chevron    | Corp.                                                                                                    | 72.89            | -0.84%     |
|                          |                   |                  | Instrument              | L                      | ast Traded                 | Net                        | %               | Bid As            | EQ Cisco Sy   | stems Inc.                                                                                                    | 40.16            | 0.48%      |
|                          |                   |                  | EQ Apple Inc.           |                        | 119.02                     | -1.69 -                    | 1.40% 119.      | .01 119.04        | _             |                                                                                                    | 22.75            | 5 10000    |
|                          |                   |                  |                         |                        |                            |                            |                 | 72.91             | EQ Coca-Co    | la Co.                                                                                                    | 50.03            | 0.08%      |
|                          |                   | TRADING          |                         | O Find Instru          | mant                       |                            | × 0 =           | 40.17             | EQ Goldman    | Sachs                                                                                                    | 206.21           | -1.15%     |
| lecurities               |                   | TRADING          | ESEARCH ACCOU           |                        | non.                       |                            |                 | 50.03             | -             |                                                                                                    |                  |            |
| creener Alerts           |                   |                  |                         | Product Overview       | Charts Option Chain        |                            |                 | 206.30            | EQ Intel Cor  | э.                                                                                                    | 54.16            | 0.58%      |
| ✓ Q. Add I               | Instrument        | V                | = = \$                  | APL:xnas USD           | E Changes Course           | Lean Minh Description      |                 | 54.16             | EQ Internatio | onal Business                                                                                                    | 125.93           | 0.83%      |
|                          | 116.79            | 0.98             | 0.85%                   | 116.79 0.9             | 0.85% 0.00                 | 115.83 117.72 115.81       | 116,120,440     | 125.94            |               |                                                                                                    |                  |            |
| orp.                     | 70.42             | -1.58            | -2.19%                  | Market closed          |                            |                            | NASDAQ 🖲        | Maeric utiliza    | EQ Exxon M    | obil Corporation                                                                                                    | n 34.10          | -1.02%     |
| Co.                      | 49.18             | -0.19            | -0.38%                  |                        | Mari                       | ket Depth                  |                 |                   | FO IDMarga    |                                                                                                    | 101 51           | 0.010/     |
| achs                     | 198.55            | -2.42            | -1.20%                  | Size                   | 116                        | Bid Ask<br>76 116.77       | Size            | DATA DISCLAIM     | EQ JPWorga    | n chase a co.                                                                                                    | 101.51           | -0.2170    |
| al Business Machines Co. | 121.09            | -0.58            | -0.48%                  |                        | Level 2 data unav          | allable – market is closed |                 | - yymiliau nasima | EQ Johnson    | & Johnson                                                                                                    | 148.10           | 0.62%      |
| iers                     |                   |                  |                         |                        |                            |                            | ţ               | ¢ 15234           |               |                                                                                                    |                  |            |
|                          |                   |                  |                         |                        |                            |                            |                 | 2110              | EQ McDonal    | d's Corp.                                                                                                    | 229.37           | -0.12%     |
|                          | # Status L/S      | S                | Amount Pos. op          | Den Close              | Stop Limit                 | P/L                        |                 | 507.90            | MARKET DATA   | PROVIDED BY SAXO                                                                                                    | BANK · DATA DISC | LAIMER     |
|                          |                   |                  |                         |                        |                            |                            |                 |                   | ⇔             | G Q                                                                                                    | ê                | $\equiv$   |
|                          |                   |                  |                         |                        |                            |                            |                 |                   | Trading Re    | esearch Search                                                                                                    | Account          | Menu       |
|                          |                   |                  |                         |                        |                            |                            |                 |                   | 1             | the second second secon | m                | A          |
|                          |                   |                  |                         |                        |                            |                            |                 |                   |               | U                                                                                                    | ш                | <u> </u>   |
| EUR I Cash:              | 99,856.10 Cash av | vailable: 99,856 | .10 () Account value: 1 | 99,856.10 Initial marg | in available: 99,856.10 Ma | argin utilisation: 0.0     | 0%              |                   |               |                                                                                                    |                  |            |
|                          |                   |                  |                         |                        |                            |                            | _               |                   |               |                                                                                                    |                  |            |
|                          |                   |                  | Mode                    | xx Pro                 |                            |                            |                 | 100 C             |               |                                                                                                    |                  |            |

## เข้าสู่ระบบซื้อขาย Global Invest

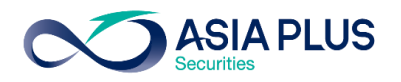

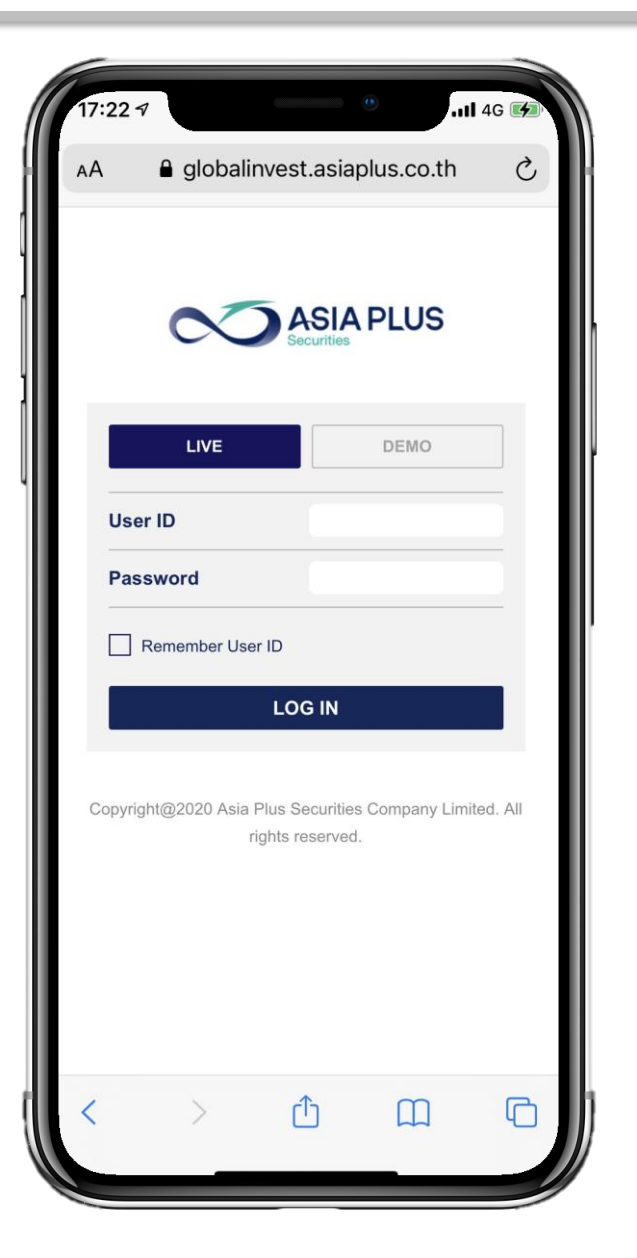

### ช่องทางการ Log In สำหรับลูกค้า

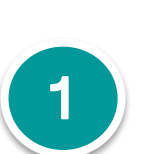

เข้า Link ระบบซื้องาย <mark>คลิกที่นี่</mark>

https://globalinvest.asiaplus.co.th/Login/

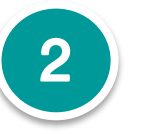

#### เลือกเมนู **"LIVE"**

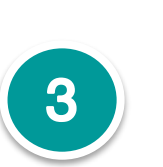

ใส่ Username และ Password ที่ทาง Asia Plus ส่งให้ทางเมลล์เมื่อเปิดบัญชีเรียบร้อย

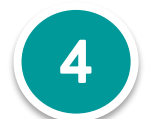

ระบบจะเข้าสู่แพลตฟอร์ม Global Invest

### วิธีสร้าง Watchlists หุ้นและETFs ที่ชื่นชอบ

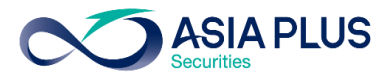

หน้าจอหลัก "Trading"

1.คลิก Watchlist

2.คลิกที่ Dropdown

US Stocks

3.กดที่เครื่องหมาย

+New list

4.ตั้งชื่อ Watchlist ที่ต้องการ แล้วกด CREATE

V

| Watchlists Positions O           | rders C         | harts  |
|----------------------------------|-----------------|--------|
| ASP Global Top Picks 🛛 🗸         | ¢ :             | +      |
| Instrument                       | Price           | 9      |
| EQ Microsoft Corp.               | 223.72          | 0.19%  |
| EQ CrowdStrike Holdings I        | 141.79          | 2.07%  |
| EQ Target Corp.                  | 161.50          | 1.81%  |
| EQ PayPal Holdings Inc.          | 202.73          | -0.89% |
| EQ Teladoc Health Inc.           | 206.14          | -1.14% |
| EQ Alibaba Group Holding         | 282.000         | -4.28% |
| EQ Hong Kong Exchanges           | 381.00          | -0.57% |
| EQ CVS Health Corp.              | 64.95           | 5.76%  |
| EQ Ping An Insurance (Gro        | 81.70           | 0.49%  |
| EQ Sea Ltd                       | 186.79          | 1.18%  |
| MARKET DATA PROVIDED BY SAXO BAI | NK • DATA DISCI | LAIMER |
| Trading Research Search          | Account         | Menu   |
|                                  | m               | Ē      |

| 10:53 🕫                   | •          | 4G 🗲     |
|---------------------------|------------|----------|
| AA 🔒 globalinvest.asia    | plus.co.th | Ç        |
| Watchlists Positions      | Orders C   | harts    |
| ASP Global Top Picks      | ¢ 1        | +        |
| Instrument                | Price      | %        |
| EQ Microsoft Corp.        | 223.72     | 0.19%    |
| EQ CrowdStrike Holdings I | 141.79     | 2.07%    |
| EQ Target Corp.           | 161.50     | 1.81%    |
| EQ PayPal Holdings Inc.   | 202.73     | -0.89%   |
| EQ Teladoc Health Inc.    | 206.14     | -1.14%   |
| EQ Alibaba Group Holding  | 282.000    | -4.28%   |
| EQ Hong Kong Exchanges    | 381.00     | -0.57%   |
| EQ CVS Health Corp.       | 64.95      | 5.76%    |
| Select Watch              | nlist      | $\times$ |
| + New list                |            |          |
| EQ ASP Global Top Picks   |            |          |
| EQ HK Stocks              |            |          |
| EQ US Stocks              |            |          |
| < > ①                     |            | G        |
|                           | _          |          |

| 10:54 🕫     |            |            |        |         |     | 4G 🗲     |
|-------------|------------|------------|--------|---------|-----|----------|
| AA 🔒        | globalir   | ivest.a    | siaplu | us.co.t | th  | S        |
| Watchlists  | Posi       | tions      | Orc    | ders    | Ch  | arts     |
| ASP Global  | Top Picks  | $\sim$     |        | Ф       |     | +        |
| Instrument  |            |            |        | Pr      | ice | %        |
| EQ Microso  | oft Corp.  |            |        | 223.    | 72  | 0.19%    |
| EQ CrowdS   | Strike Hol | dings I    |        | 141.    | 79  | 2.07%    |
| EQ Target ( | Corp.      |            |        | 161.    | 50  | 1.81%    |
| EQ PayPal   | Holdings   | Inc.       |        | 202.    | 73  | -0.89%   |
| EQ Teladoo  | Health Ir  | nc.        |        | 206.    | 14  | -1.14%   |
| EQ Alibaba  | Group H    | olding.    |        | 282.0   | 00  | -4.28%   |
| EQ Hong K   | ong Exch   | anges      |        | 381.    | 00  | -0.57%   |
| EQ CVS He   | ealth Corp | <b>)</b> . |        | 64.     | 95  | 5.76%    |
| EQ Ping An  | n Insuranc | e (Gro     |        | 81.     | 70  | 0.49%    |
|             | Create     | e new v    | watch  | list    |     | $\times$ |
| Name        |            | ŀ          | HKSto  | ocks    |     |          |
|             |            |            |        |         |     |          |
| CAI         | NCEL       | Q          |        | CREA    | ATE |          |
| <           | >          | Û          |        |         |     | G        |
|             | _          |            |        | _       |     |          |
|             | _          |            |        | _       |     |          |

## วิธีสร้าง Watchlists หุ้นและETFs ที่ชื่นชอบ

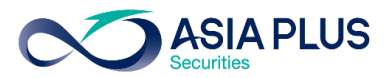

5.คลิกที่เครื่องหมาย +

6.เพิ่มชื่อหุ้นที่ต้องการใน

Find Instrument

7.หรือกดที่ Dropdown แล้ว เลือก Stocks by region

8.คลิกเลือก

Stocks Hong Kong เพื่อ เพิ่มหุ้นทั้งหมดในดัชนี HSI

หรือ Stocks US เพื่อเพิ่มหุ้น ใหญ่ในตลาดหุ้นสหรัฐฯ

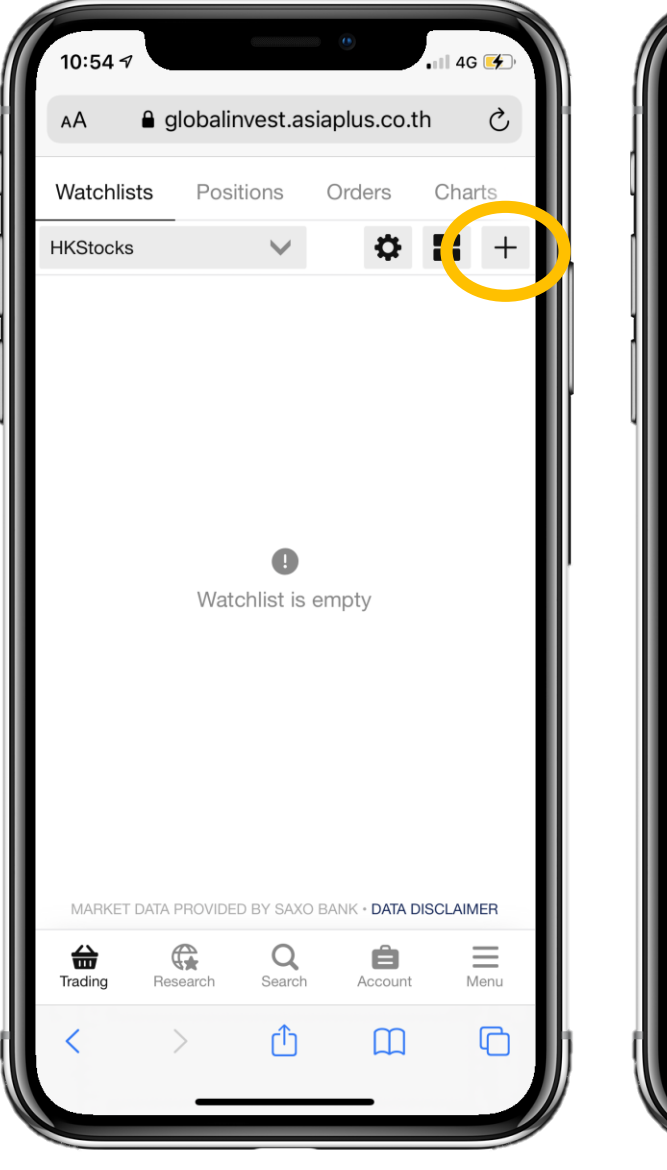

| 10:54 1 | 7                 |               | •••        | 4G 🗲        |
|---------|-------------------|---------------|------------|-------------|
| АА      | 🔒 globa           | linvest.asia  | plus.co.th | S           |
|         | A                 | dd Instrume   | ent        | $\times$    |
| Q Find  | d Instrume        | ent           |            | <b>^</b>    |
|         |                   |               |            |             |
|         |                   |               |            |             |
|         |                   |               |            |             |
|         |                   |               |            |             |
|         |                   |               |            |             |
|         |                   |               |            |             |
|         |                   |               |            |             |
|         |                   |               |            |             |
|         |                   |               |            |             |
|         |                   |               |            |             |
|         | Se                | elect Instrum | ient       | ×           |
| EQ Stoc | Se<br>:ks by regi | elect Instrum | ient       | ×           |
| EQ Stoc | Se<br>cks by regi | elect Instrum | ient       | с<br>Х<br>Х |

| 10:54 า                |                          |                      | •          | 4G 🗲 '      |
|------------------------|--------------------------|----------------------|------------|-------------|
| АА                     | a global                 | linvest.asiap        | olus.co.th | Ç           |
|                        | А                        | dd Instrume          | nt         | ×           |
| Q Find                 | l Instrume               | nt                   |            | ^           |
|                        |                          |                      |            |             |
|                        |                          |                      |            |             |
|                        |                          |                      |            |             |
|                        |                          |                      |            |             |
|                        |                          |                      |            |             |
|                        |                          |                      |            |             |
|                        |                          |                      |            |             |
|                        |                          |                      |            |             |
|                        |                          |                      |            |             |
| <                      | St                       | ocks by regi         | on         | ×           |
| <<br>Eq Stoc           | St<br>ks Hong K          | ocks by regi<br>Kong | on         | ×           |
| <<br>EQ Stoc           | St<br>ks Hong K<br>ks US | ocks by regi<br>Kong | on         | ×<br>><br>> |
| <<br>EQ Stoc<br>Q Stoc | St<br>ks Hong K<br>ks US | ocks by regi<br>Kong | on         | ×<br>><br>> |

### วิธีสร้าง Watchlists หุ้นและETFs ที่ชื่นชอบ

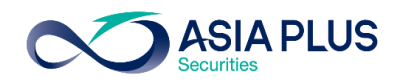

9.กดเลือกหุ้นรายตัว

หรือกด Select All เพื่อเลือก ทั้งหมดจากนั้นกด

Add Selected Instruments

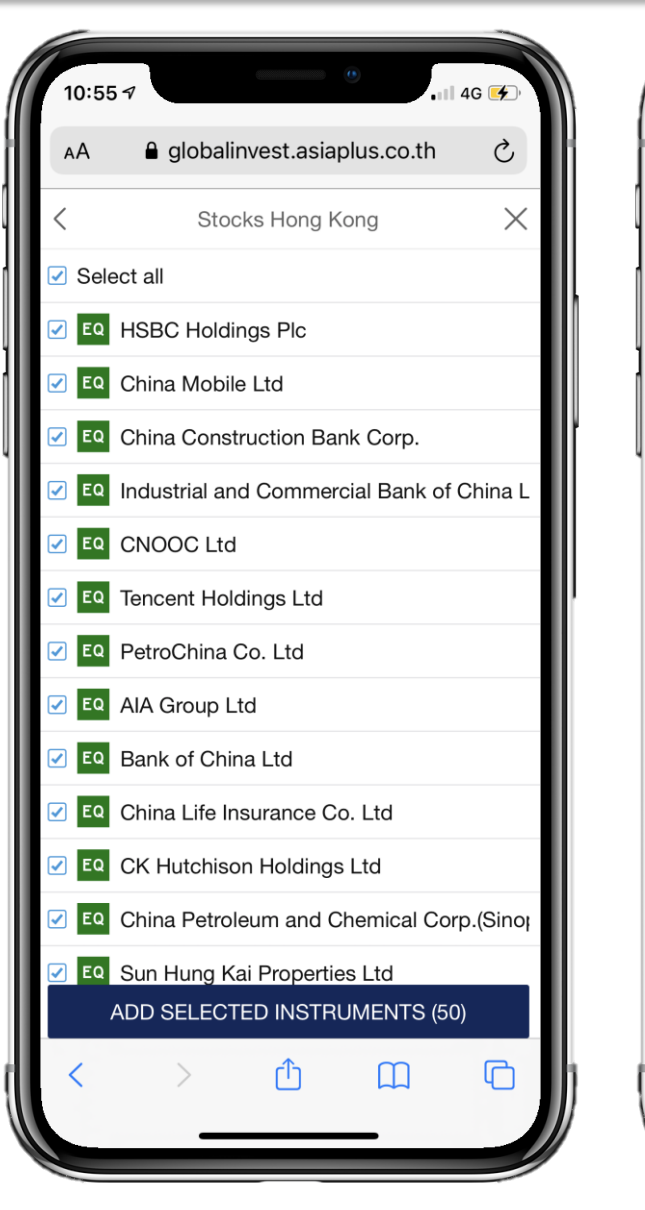

| 10:55 🔊                    |                               |                 | ٠                     |                 | 4G 🗲             |
|----------------------------|-------------------------------|-----------------|-----------------------|-----------------|------------------|
| AA 🔒 g                     | lobalinv                      | est.as          | iaplus.c              | o.th            | C                |
| Watchlists                 | Positio                       | ons             | Orders                | С               | harts            |
| HKStocks                   |                               | $\mathbf{\vee}$ | 0                     |                 | +                |
| Instrument                 |                               |                 |                       | Price           | %                |
| EQ HSBC HO                 | ldings P                      | lc              | 34                    | .700            | 1.61%            |
| EQ China Mo                | bile Ltd                      |                 | 5                     | 0.75            | 1.60%            |
| EQ China Co                | . 5                           | .840            | 1.04%                 |                 |                  |
| EQ Industrial              |                               | 4.68            | 0.86%                 |                 |                  |
| EQ CNOOC L                 | EQ CNOOC Ltd                  |                 |                       |                 | -0.27%           |
| EQ Tencent H               | loldings                      | Ltd             | 614                   | .500            | -1.68%           |
| EQ PetroChin               | a Co. Lt                      | d               | 2                     | .300            | 0.00%            |
| EQ AIA Group               | b Ltd                         |                 | 80                    | .500            | 0.25%            |
| EQ Bank of C               | hina Ltd                      |                 |                       | 2.63            | 1.54%            |
| EQ China Life              | e Insuran                     | ce C            | . 1                   | 7.42            | 0.46%            |
| EQ CK Hutch<br>MARKET DATA | <b>ison Hol</b><br>Provided I | ding<br>BY SAXO | 5<br>Bank • <b>da</b> | 1.50<br>TA DISC | -2.46%<br>LAIMER |
| Trading Res                | search                        | Q<br>Search     | Accor                 | unt             | Menu             |
| <                          | >                             | ᠿ               | Д                     | ב               | G                |

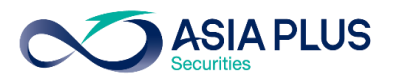

1.คลิก **Search** 

2.พิมพ์ชื่อหุ้นที่ต้องการในช่อง Fins Instrument

3.จะปรากฏหน้าต่าง Product Overview ขึ้นมา ซึ่งประกอบ ไปด้วยราคาหุ้น\* กราฟ และ ง่าวที่เกี่ยวข้องกับหุ้นนั้นๆ

4.คลิกปุ่ม TRADE

จะปรากฏหน้าต่างขึ้นมาตาม รูปสุดท้าย

\*ราคาที่ปรากฏจะล่าช้า 15 นาที

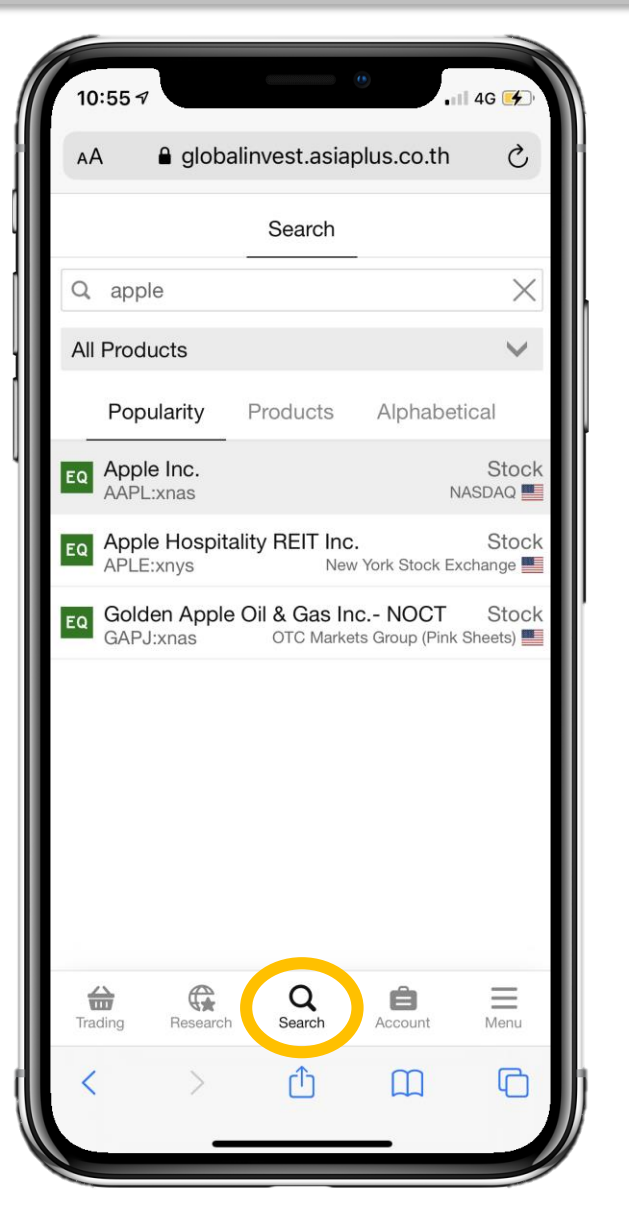

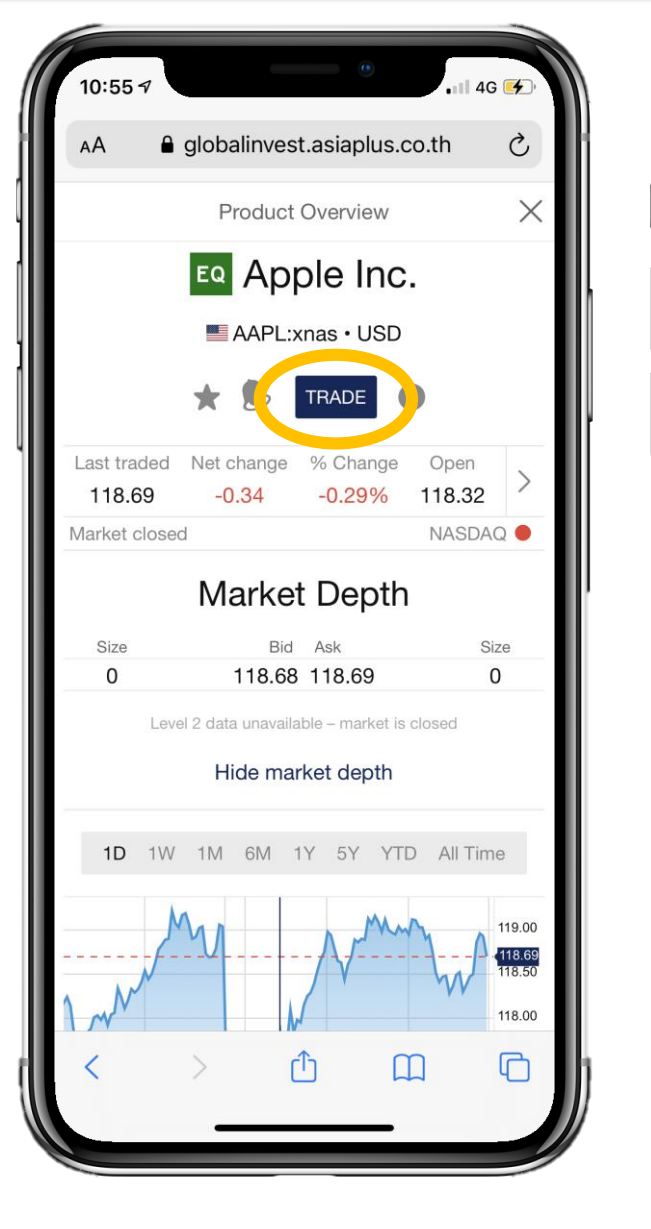

| 14:05 ৵                       |                    | •                   | <b>∻</b> ∳ |
|-------------------------------|--------------------|---------------------|------------|
| AA 🔒 globa                    | alinvest.asia      | plus.co.th          | S          |
|                               | Trade Ticke        | t                   | $\times$   |
| EQ Apple Inc.<br>AAPL:xnas US | 3D                 |                     | Q          |
| Bid Ask<br>118.68 118.69      | Last traded 118.69 | Net change<br>-0.34 | %          |
| Market closed                 |                    | NAS                 | DAQ 🔴      |
| Account                       | ∢D                 | 9767USD/34          | 950 >      |
| Туре                          | <                  | Limit               | >          |
| Buy/Sell                      | <                  | Buy                 | >          |
| Shares 🗐                      | -                  | 0                   | +          |
| Price                         | -                  | 118.39              | +          |
| Duration                      | <                  | G.T.C.              | >          |
| Add <sup>-</sup>              | Take profit / St   | op loss             |            |
|                               | PLACE ORDE         | R                   |            |
|                               | Show Details       | S                   |            |
| < >                           | Û                  | Ш                   | 0          |

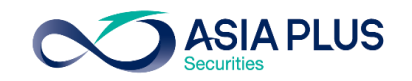

| 14:05 7       |                              |                    | •                   | ~ •    |
|---------------|------------------------------|--------------------|---------------------|--------|
| AА            | <b>a</b> globa               | linvest.asia       | plus.co.th          | S      |
|               |                              | Trade Ticke        | t                   | ×      |
| EQ App<br>AAP | <b>le Inc.</b><br>L:xnas USI | D                  | (                   | i) Q   |
| Bid<br>118.68 | Ask<br>118.69                | Last traded 118.69 | Net change<br>-0.34 | %_( >  |
| Market clo    | sed                          |                    | NAS                 |        |
| Account       |                              |                    | USD/34              | 1920 🔪 |
| Buy/Soll      |                              |                    | Buy                 | >      |
| Shares        |                              | _                  | 0                   | +      |
| Price         |                              | _                  | 118.39              | +      |
| Duration      |                              | <                  | G.T.C.              | >      |
|               | Add T                        | ake profit / St    | op loss             | _      |
|               |                              | PLACE ORDE         | R                   |        |
|               |                              | Show Details       | 3                   |        |
| <             | >                            | Û                  | Ш                   | G      |

| 14:05 🕫       |                        |                    | ••••••••••••••••••••••••••••••••••••••• | <b>≈</b> [4] |
|---------------|------------------------|--------------------|-----------------------------------------|--------------|
| ΑА            | 🔒 globa                | alinvest.asia      | plus.co.th                              | Ç            |
|               |                        | Trade Ticke        | et                                      | ×            |
| EQ App<br>AAF | ole Inc.<br>PL:xnas US | SD                 | (                                       | i) Q         |
| Bid<br>118.68 | Ask<br>118.69          | Last traded 118.69 | Net change<br>-0.34                     | %<br>_( >    |
| Market clo    | sed                    |                    | NAS                                     |              |
| Account       | t                      | 0                  | 'HKD/34                                 | 1950 >       |
| Туре          |                        | <                  | Limit                                   | >            |
| Buy/Sel       |                        | <                  | Buy                                     | >            |
| Shares        |                        | -                  | 0                                       | +            |
| Price         |                        | -                  | 118.39                                  | +            |
| Duration      | ٦                      | <                  | G.T.C.                                  | >            |
|               | Add                    | Take profit / St   | top loss                                |              |
|               |                        | PLACE ORDE         | R                                       |              |
|               |                        | Show Detail        | S                                       |              |
| <             | >                      | Û                  | Ш                                       | G            |

### 1 Account: เลือกบัญชีซื้องาย

หากเป็นหุ้นสหรัฐฯ ระบบจะ Default ขึ้นมาเป็นบัญชี USD หากเป็นหุ้นอ่องกง ระบบจะ Default ขึ้นมาเป็นบัญชี HKD

#### *\*หากเลือกผิดบัญชี* เช่น

ใช้บัญชี HKD ซื้อหุ้น Apple ในสหรัฐฯ ระบบจะขึ้น 🤅

*\*\*ไม่แนะนำให้ซื้องายง้ามสกุลเงิน* เนื่องจากลูกค้าต้องเสีย Spread 0.5% ต่อรายการ เพิ่มจากอัตราแลกเปลี่ยนปกติ

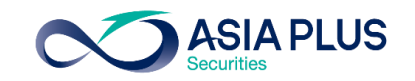

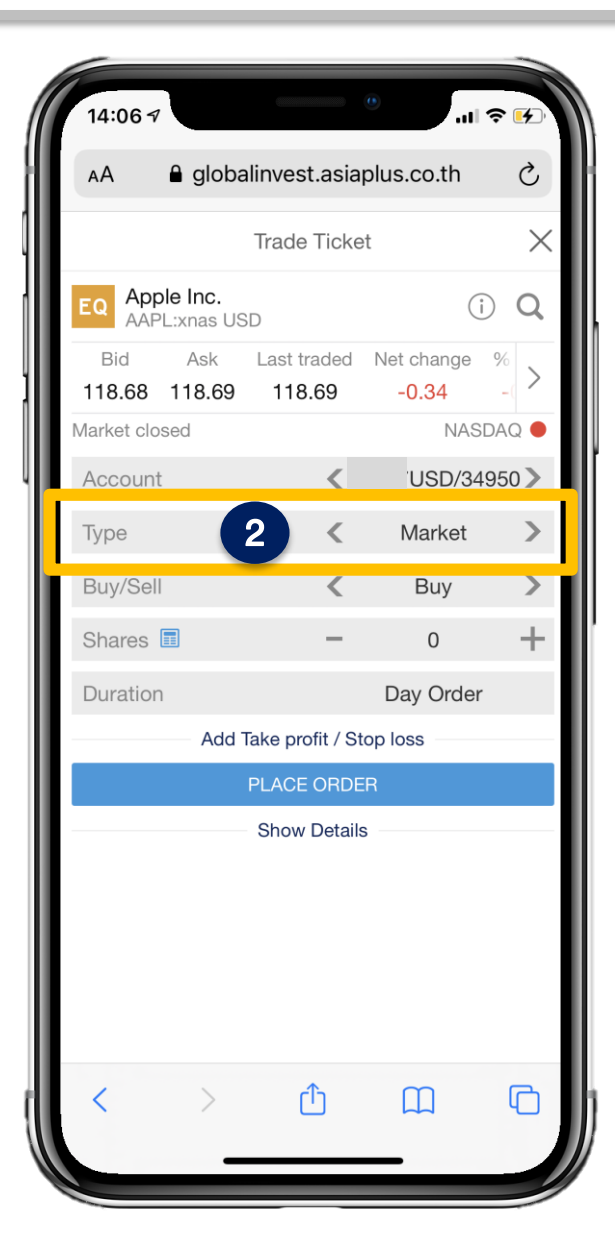

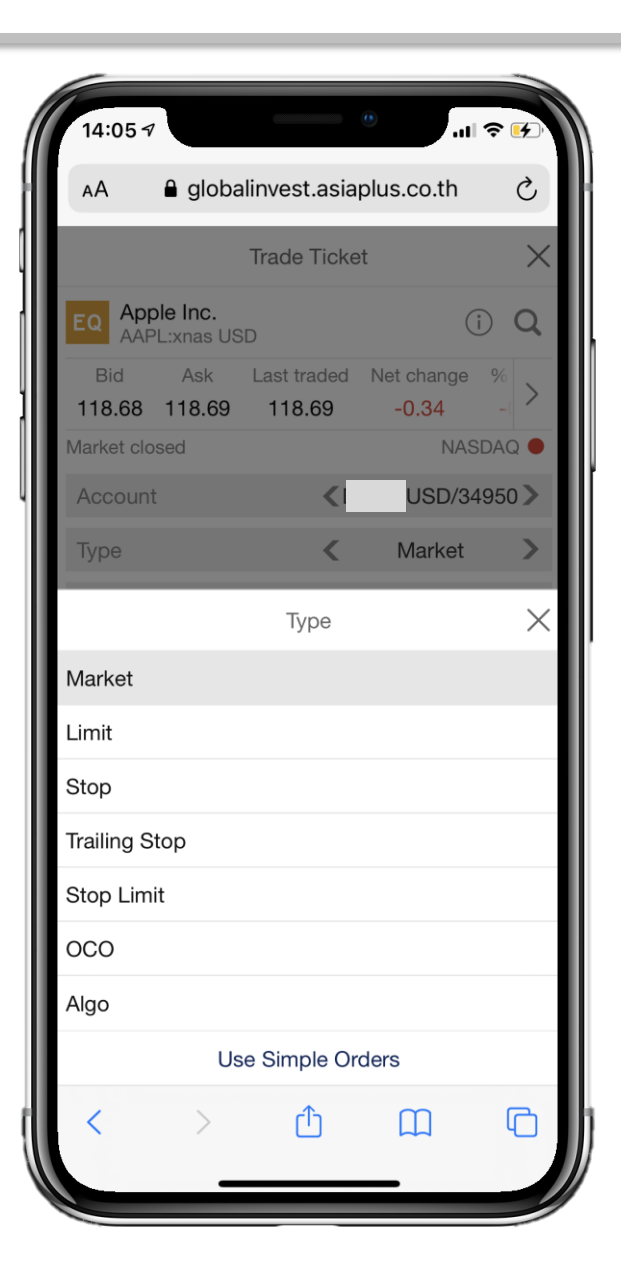

#### 2 Type: เลือกประเภทคำสั่งซื้องาย

Market: ส่งคำสั่งซื้องายที่ราคาตลาด

Limit: ตั้งซื้องายที่ราคาที่กำหนดไว้

Stop: ตั้งซื้อหรืองายที่ราคาตลาดเมื่อทะลุจุดที่กำหนดไว้

Trailing Stop: ตั้งซื้องายโดยให้ราคางยับไปตามที่กำหนดเมื่อราคาหุ้น เปลี่ยนแปลงไป

Stop Limit: ตั้งซื้อหรืองายเมื่อราคาทะลุแนวที่กำหนดไว้ และย่อตัวลง มาถึงจุดที่กำหนด

OCO: ตั้งซื้อหรืองายไว้ทั้งกรอบบนกรอบล่าง หาก Match รายการใด ก่อน อีกรายการจะถูกยกเลิก

Algo: คำสั่งซื้องายโดยใช้ Algorithm ซึ่งจะมีค่าใช้จ่ายเพิ่มเติมในบาง ประเภทคำสั่ง

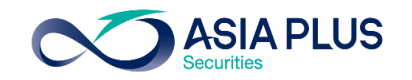

| 14:06 🛪                       |                    | •I                  | <b>२</b> ⊮ |
|-------------------------------|--------------------|---------------------|------------|
| AA 🔒 globa                    | alinvest.asia      | plus.co.th          | Q          |
|                               | Trade Ticke        | et                  | $\times$   |
| EQ Apple Inc.<br>AAPL:xnas US | SD                 |                     | Q          |
| Bid Ask<br>118.68 118.69      | Last traded 118.69 | Net change<br>-0.34 | %_( >      |
| Market closed                 |                    | NAS                 | DAQ 🔴      |
| Account                       | ∢D                 | 9767USD/34          | 950 >      |
| Туре                          | <                  | Algo                | >          |
| Strategy                      | <                  | VWAP                | >          |
| Order type                    | <                  | Market              | >          |
| Buy/Sell                      | <                  | Buy                 | >          |
| Shares 🔳                      | -                  | 0                   | +          |
| Duration                      |                    | Day Order           |            |
| She                           | ow algo param      | neters              |            |
|                               | PLACE ORDE         | R                   |            |
|                               | Show Details       | 3                   |            |
|                               |                    |                     |            |
| < >                           | Û                  | Ш                   |            |

| 14:06 🕫            |                       |                | •                  | 11 ?      | 4        |
|--------------------|-----------------------|----------------|--------------------|-----------|----------|
| AA 🔒               | globalinve            | st.asiap       | olus.co.th         |           | S        |
|                    | Trad                  | le Ticket      | :                  |           | $\times$ |
| EQ Apple I         | <b>nc.</b><br>Ias USD |                |                    | i         | Q        |
| Bid A<br>118.68 11 | sk Last<br>8.69 11    | traded<br>8.69 | Net chang<br>-0.34 | e %<br>-( | >        |
| Market closed      |                       |                | NA                 | ASDAC     | 2        |
|                    | St                    | rategy         |                    |           | $\times$ |
| Dark               |                       |                |                    |           |          |
| Iceberg            |                       |                |                    |           |          |
| Implementati       | on Shortfa            | ll             |                    |           |          |
| Limit on Clos      | e (LOC)               |                |                    |           |          |
| Market on Cl       | ose (MOC)             | )              |                    |           |          |
| Peg                |                       |                |                    |           |          |
| Pre-Market L       | imit                  |                |                    |           |          |
| TWAP               |                       |                |                    |           |          |
| VWAP               |                       |                |                    |           |          |
| With Volume        |                       |                |                    |           |          |
| <                  | >                     | ᠿ              | Ш                  | (         | 6        |
|                    | _                     |                |                    | -         |          |

#### Type: ประเภทคำสั่งพิเศษ Algo

มี 9 Strategy ให้เลือก เช่น VWAP เป็นคำสั่งซื้องายหุ้นให้เกิดการจับคู่ใน ราคาที่ใกล้เคียงกับราคาเฉลี่ยงองวัน

โดย VWAP จะใช้ข้อมูลการซื้องายในอดีตเพื่อคำนวณหา Volume Profile \*มีค่าใช้จ่ายเพิ่มเติม ดังนี้

| ค่าธรรมเนียมและขั้นต่ำในการส่งคำสั่ง  | VWAP                 |
|---------------------------------------|----------------------|
| ตลาดหุ้นสหรัฐฯ                        | 0.5 cents per shares |
| ตลาดหุ้นฮ่องกง                        | 3 bps (0.03%)        |
| ขั้นต่ำในการสิ่งคำสิ่งต่อรายการ (USD) | 25,000               |

\*จำนวนขั้นต่ำในการซื้องายหุ้นเป็นไปตามที่ตลาดหลักทรัพย์ประเทศนั้นๆเป็นคนกำหนด

\*\*ค่าธรรมเนียมในตาราง จะถูกบวกเพิ่มเติมจากค่าธรรมเนียมที่บริษัทเรียกเก็บจากลูกค้า

\*\*\*สำหรับประเภทคำสั่ง Algo ตัวอื่นๆ นอกเหนือจากในตาราง สามารถติดต่อสอบถามข้อมูลเพิ่มเติมได้ที่ทีม Global Markets

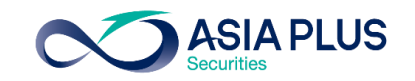

|                 | _                   |                    |                     |       |
|-----------------|---------------------|--------------------|---------------------|-------|
| 14:06 🔊         |                     |                    | •                   | ∻ 🕫   |
| АА              | 🔒 globa             | alinvest.asia      | plus.co.th          | S     |
|                 |                     | Trade Ticke        | t                   | ×     |
| EQ Appl<br>AAPL | e Inc.<br>.:xnas US | SD                 |                     | Q     |
| Bid<br>118.68   | Ask<br>118.69       | Last traded 118.69 | Net change<br>-0.34 | % >   |
| Market clos     | ed                  |                    | NAS                 | DAQ 🔴 |
| Account         |                     | ₹[                 | USD/34              | 950 > |
| Туре            |                     | <                  | Market              | >     |
| Buy/Sell        |                     | 3 <                | Buy                 | >     |
| Shares          |                     | -                  | 0                   | +     |
| Duration        |                     |                    | Day Order           |       |
|                 | Add                 | Take profit / St   | op loss             |       |
|                 |                     | PLACE ORDE         | R                   |       |
|                 |                     | Show Details       | 3                   |       |
|                 |                     |                    |                     |       |
|                 |                     |                    |                     |       |
|                 |                     |                    |                     |       |
|                 |                     |                    |                     |       |
|                 |                     |                    |                     |       |
| <               | >                   | Ĉ                  | ш                   | G     |

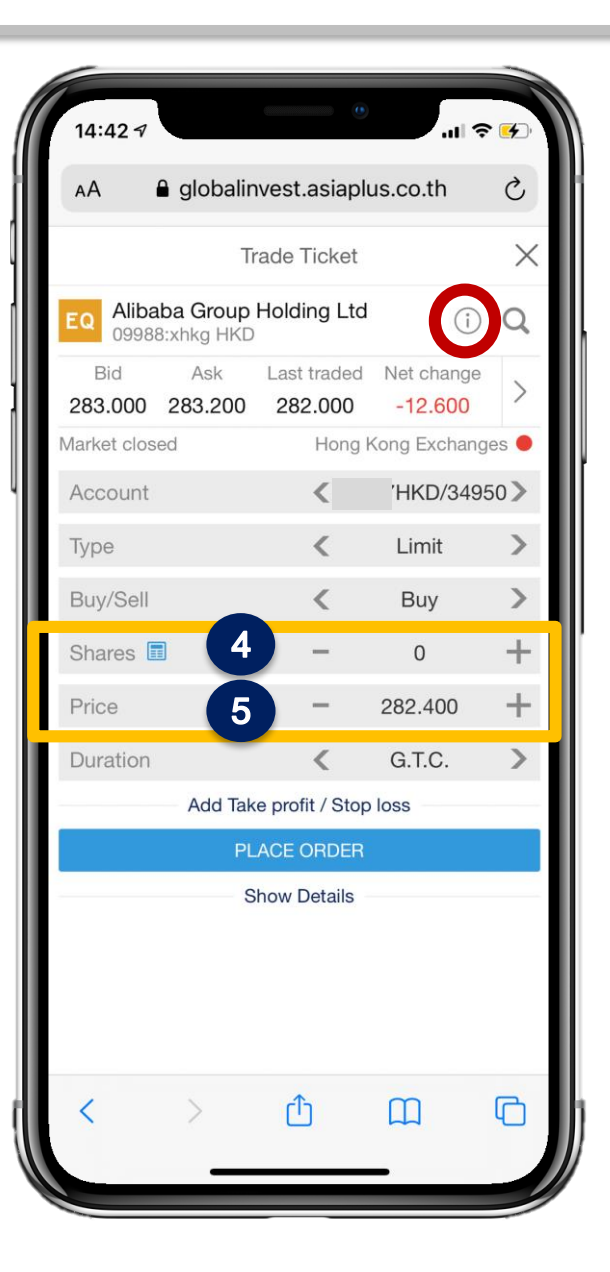

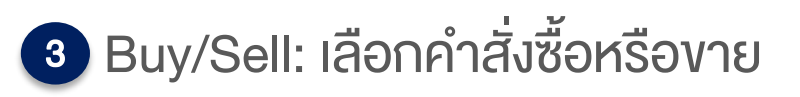

4 Shares: กำหนดจำนวนหุ้นที่ต้องการ

\*สำหรับหุ้นที่จดทะเบียนในฮ่องกงสามารถดู Lot Size ก่อนซื้อ ้งายได้ โดยคลิกที่เครื่องหมาย 🕕

แล้วคลิกที่ "Instrument" และดูที่ Lot Size เช่น 100 Shares แปลว่าต้องซื้องั้นต่ำที่ 100 หุ้นหรือทวีคูณของ 100

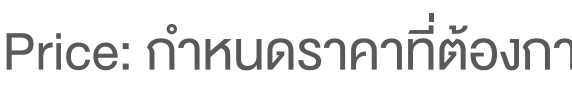

5 Price: กำหนดราคาที่ต้องการซื้อหรืองาย

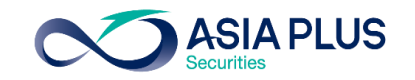

| 14:06 🕫                      |                    | •                   | <b>२ €</b> |
|------------------------------|--------------------|---------------------|------------|
| AA ≜ glob                    | alinvest.asia      | plus.co.th          | Ç          |
|                              | Trade Ticke        | et                  | $\times$   |
| EQ Apple Inc.<br>AAPL:xnas U | SD                 | (                   | i) Q       |
| Bid Ask<br>118.68 118.69     | Last traded 118.69 | Net change<br>-0.34 | %<br>_( >  |
| Market closed                |                    | NAS                 | SDAQ 🛑     |
| Account                      | ₹[                 | USD/34              | 1950 >     |
| Туре                         | <                  | Market              | >          |
| Buy/Sell                     | <                  | Buy                 | >          |
| Shares 🔳                     | -                  | 0                   | +          |
| Duration                     |                    | Day Orde            | r          |
| Add                          | Take profit / St   | top loss            |            |
|                              | PLACE ORDE         | R                   |            |
|                              | Show Detail        | S                   |            |
| < >                          | Û                  |                     | G          |

| AA 🔒 global                    | linvest.asia       | plus.co.th | S     |
|--------------------------------|--------------------|------------|-------|
|                                | Trade Ticke        | t          | ×     |
| EQ Apple Inc.<br>AAPL:xnas USI | D                  | (i         | Q     |
| Bid Ask<br>118.68 118.69       | Last traded 118.69 | Net change | %     |
| Market closed                  |                    | NASI       | DAQ 🔴 |
| Account                        | <                  | 'USD/34    | 950 > |
| Туре                           | <                  | Market     | >     |
| Buy/Sell                       | <                  | Buy        | >     |
| Shares 🔳                       | -                  | 0          | +     |
| Duration                       |                    | Day Order  |       |
| Remove                         | e Take profit /    | Stop loss  |       |
| Take Profit                    | -                  | 150.00     | +     |
| Stop Loss                      | -                  | 100.00     | +     |
|                                | PLACE ORDE         | ĒR         |       |
|                                | Show Detail        | S          |       |
|                                |                    |            |       |
| < >                            | Û                  | Ш          | C     |

Add Take Profit / Stop loss

เพื่อตั้งงายทำกำไรหรือตัดงาดทุนได้พร้อมกันในครั้งเดียว

หากราคาแตะที่ระดับไหนก่อน อีกรายการก็จะถูก Cancel ไป

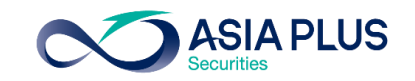

| 14:42 🕫        |                               | •                   | al 🔶          | •              |
|----------------|-------------------------------|---------------------|---------------|----------------|
| AA             | globalin                      | ivest.asiaplu       | is.co.th      | S              |
|                | Tr                            | rade Ticket         |               | $\times$       |
| EQ Aliba       | <b>ba Group</b><br>3:xhkg HKD | Holding Ltd         | i             | Q              |
| Bid<br>283.000 | Ask<br>283.200                | Last traded 282.000 | Net change    | >              |
| Market close   | ed                            | Hong K              | Kong Exchange | es 🔴           |
| Account        |                               | <                   | HKD/3495      | 50 <b>&gt;</b> |
| Туре           |                               | <                   | Limit         | >              |
| Buy/Sell       |                               | <                   | Buy           | >              |
| Shares         |                               | -                   | 0             | +              |
| Price          |                               | -                   | 282 400       | +              |
| Duration       | 6                             | <                   | G.T.C.        | >              |
|                | Add Tak                       | e profit / Stop     | loss          |                |
|                | PL                            | ACE ORDER           |               |                |
|                | S                             | how Details         |               |                |
| <              | >                             | Û                   | Ш             | G              |

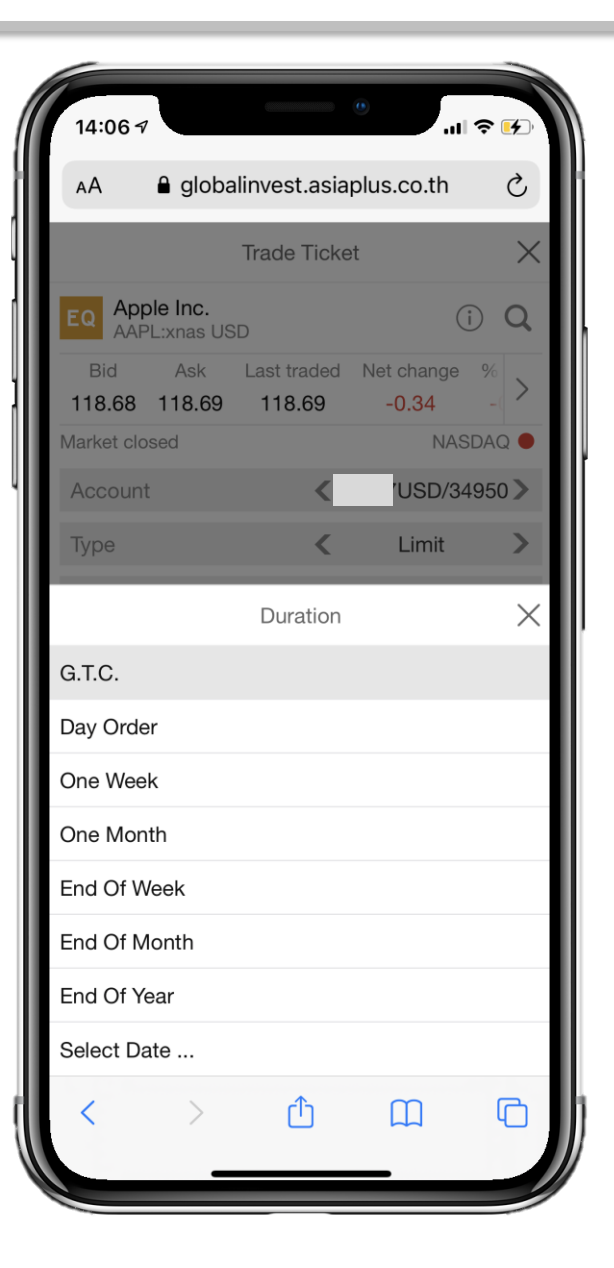

6 Duration: เลือกระยะเวลาการตั้งคำสั่งซื้องาย G.T.C: ตั้งไปเรื่อยๆจนกว่าจะ Match หรือกด Cancel Day Order: ตั้งไว้แค่วันเดียว หากไม่ Match จะยกเลิกให้ อัตโนมัติ One Week – ตั้งไว้ 1 สัปดาห์ One Month – ตั้งไว้ 1 เดือน End of week – ตั้งไว้จนถึงจบสัปดาห์ End of month – ตั้งไว้จนถึงสิ้นเดือน End of year – ตั้งไว้จนถึงสิ้นปี Select Date - สามารถกำหนดไว้ได้เอง

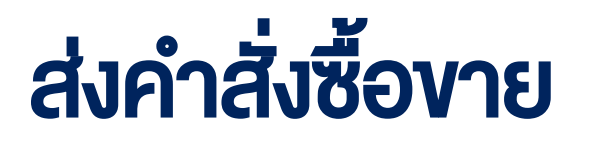

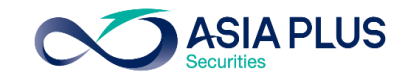

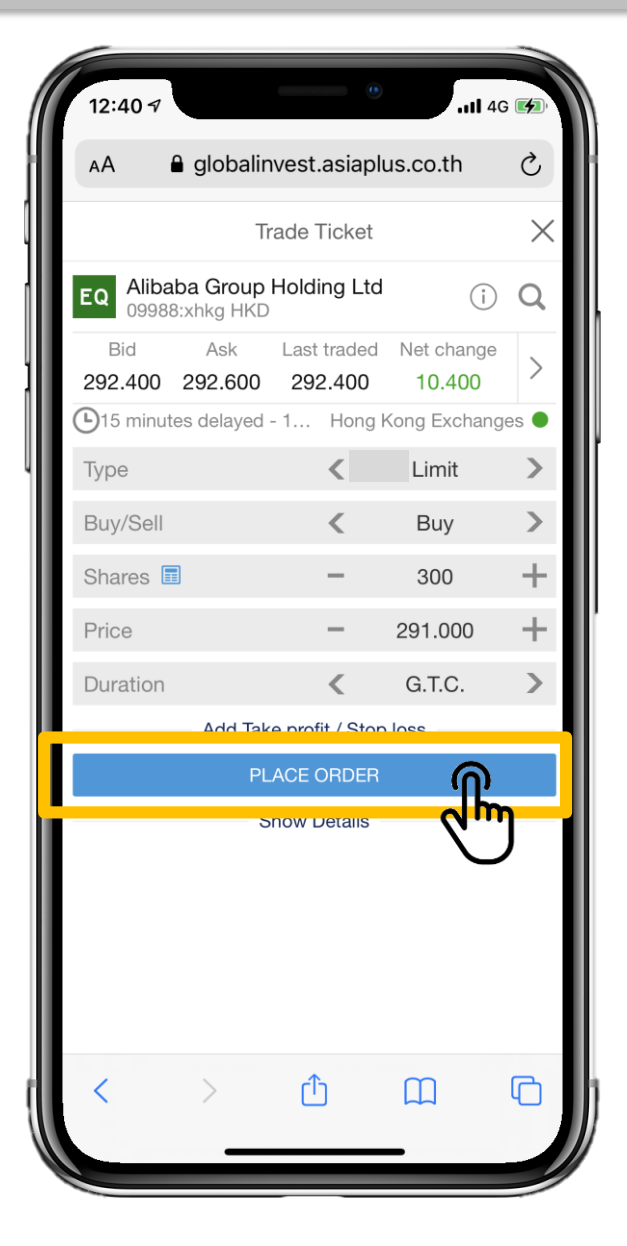

| 17:17 🕫                               | •••••••••••••••••••••••••••••••••••••• |
|---------------------------------------|----------------------------------------|
| AA 🔒 globalinve                       | st.asiaplus.co.th 🖒                    |
| Confi                                 | rm order                               |
| EQ Alibaba Group Ho<br>09988:xhkg HKD | lding Ltd                              |
| Account ID                            | 12840511                               |
| Buy/Sell                              | Buy                                    |
| Shares                                | 300                                    |
| Order type                            | Limi                                   |
| Price                                 | 291.000                                |
| Duration                              | G.T.C                                  |
| Cost                                  | 137.67 HKE                             |
|                                       |                                        |
| CANCEL                                | CONFIRM                                |
|                                       | ά m ch                                 |

| .2.40 /  |              |             |               |          |
|----------|--------------|-------------|---------------|----------|
| ۹Α       | globali      | nvest.asia  | plus.co.th    |          |
| Watchlis | its Posi     | tions       | Orders        | Charts   |
| strument |              | B/S         | Amount        | Price    |
| Alibal   | ba Group H   | lol B       | 300           | 291.000  |
|          |              |             |               |          |
|          |              |             |               |          |
|          |              |             |               |          |
|          |              |             |               |          |
|          |              |             |               |          |
|          |              |             |               |          |
|          |              |             |               |          |
|          |              |             |               |          |
|          |              |             |               |          |
|          |              |             |               |          |
|          |              |             |               |          |
|          |              |             |               |          |
|          |              |             |               |          |
|          |              |             |               |          |
| MARKET   | DATA PROVIDE | D BY SAXO B | ANK • DATA DI | SCLAIMER |
|          | Rasaarah     | Q           | â             |          |
| rading   | nesearch     | Search      | Account       | wenu     |
| <        | >            | Û           | Ш             | G        |
|          |              |             |               |          |
|          |              |             |               |          |

- เมื่อกรอกรายละเอียดคำสั่ง
  เรียบร้อยแล้วกด Place
  Order เพื่อส่งคำสั่ง
- ระบบจะปรากฏหน้าต่าง
  Confirm Order ให้ตรวจสอบ รายละเอียดอีกครั้ง แล้วกด

#### "Confirm"

รายการที่ตั้งไว้จะไปอยู่ที่หน้า
 "Order"

### ตรวจสอบ แก้ไข และยกเลิกคำสั่ง

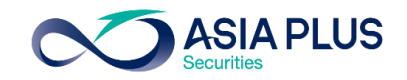

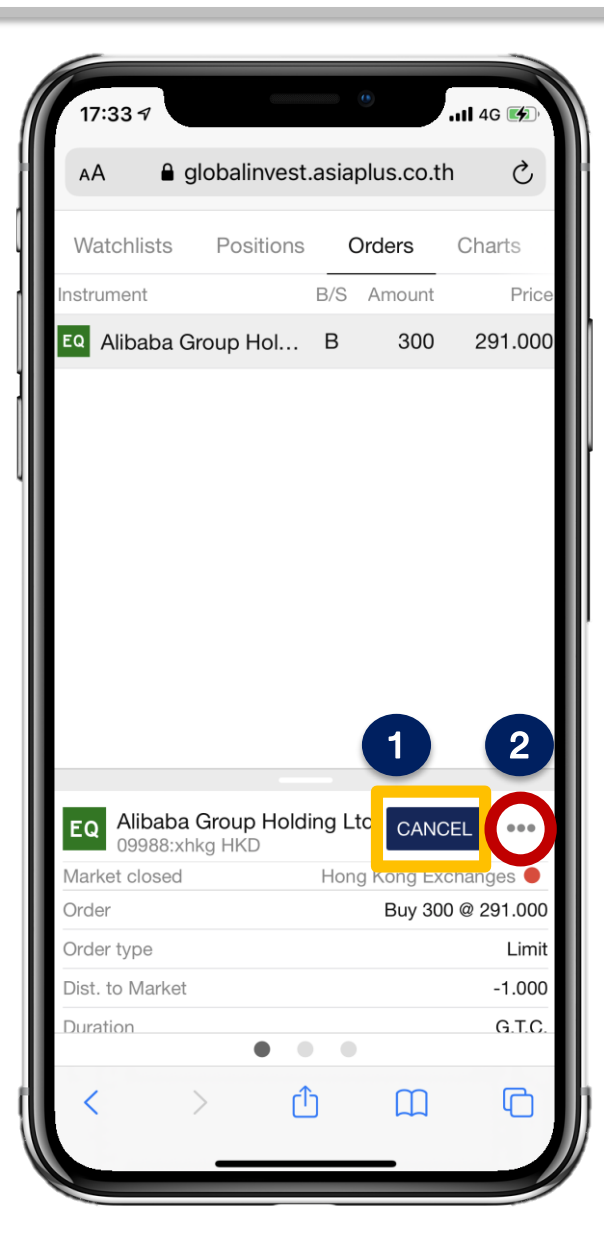

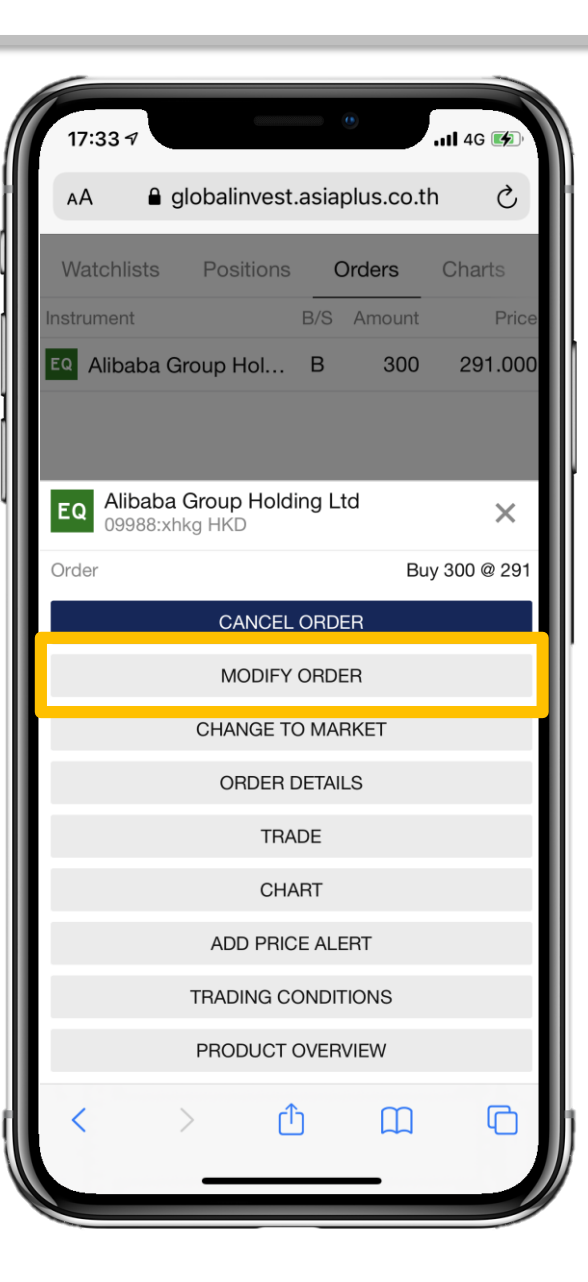

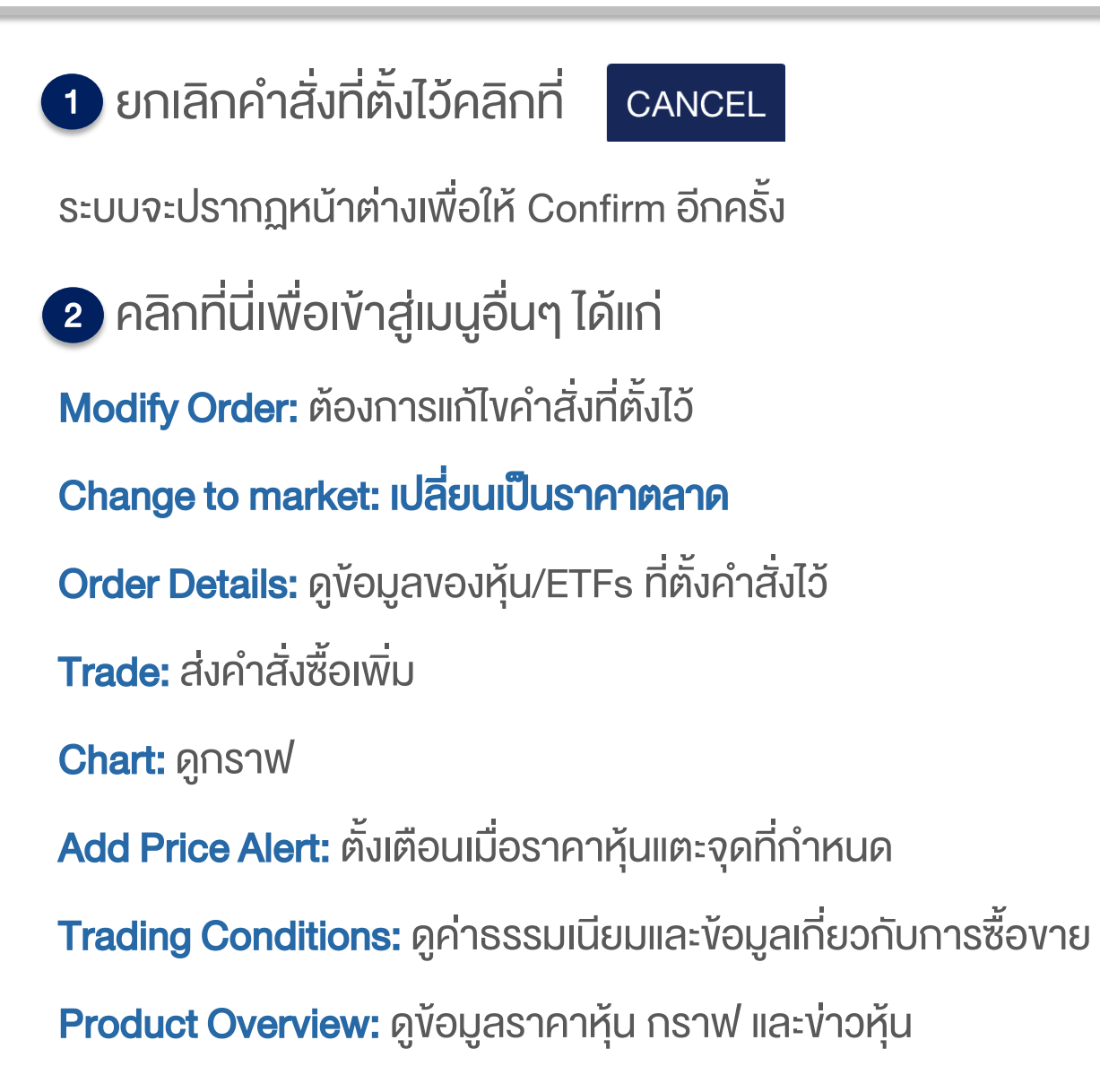

### ส่งคำสั่งงายในหุ้นที่มีในพอร์ต

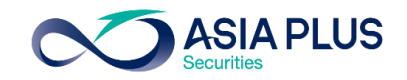

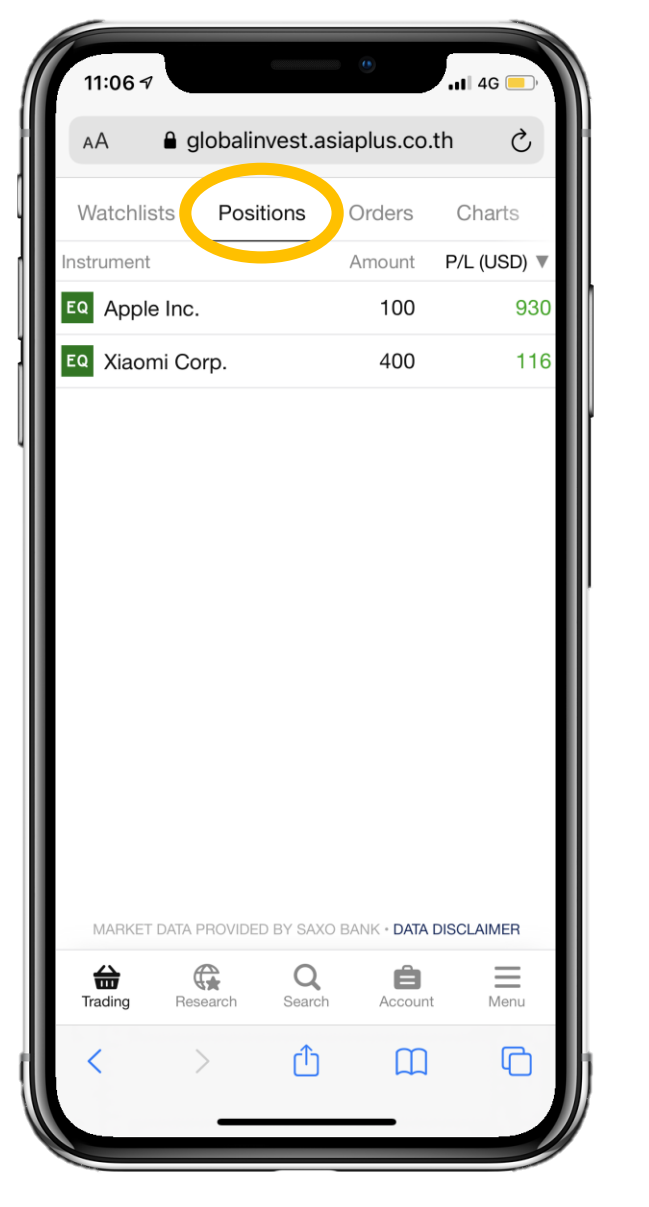

| 12:40 🕫                                                                                                |             | II 4G 📢                               | D,                     |
|----------------------------------------------------------------------------------------------------|-------------|---------------------------------------|------------------------|
| AA 🔒 globalinvest.a                                                                                    | siaplus.co. | th උ                                  | ,                      |
| Watchlists Positions                                                                                   | Orders      | Charts                                |                        |
| Instrument                                                                                             | Amount      | P/L (USD)                             | ▼                      |
| EQ Apple Inc.                                                                                          | 100         | 9                                     | 30                     |
| Eq Xiaomi Corp.                                                                                        | 400         | 1                                     | 62                     |
|                                                                                                    |             |                                       |                        |
|                                                                                                    |             |                                       |                        |
| EQ Xiaomi Corp.<br>01810:xhkg HKD                                                                      | CL          | OSE                                   |                        |
| EQ Xiaomi Corp.<br>01810:xhkg HKD<br>15 minutes delayed - 1                                            | Hong Kong   | OSE                                   |                        |
| EQ Xiaomi Corp.<br>01810:xhkg HKD<br>15 minutes delayed - 1 H<br>Amount                                | Hong Kong L | OSE<br>Activation and a second        | 000                    |
| EQ Xiaomi Corp.<br>01810:xhkg HKD<br>015 minutes delayed - 1 H<br>Amount<br>L/S                        | Hong Kong L | OSE<br>Storianges<br>4<br>Lor         | •<br>000<br>ng         |
| EQ Xiaomi Corp.<br>01810:xhkg HKD<br>15 minutes delayed - 1 H<br>Amount<br>L/S<br>Status               | Hong Kong L | OSE<br>Activatinges<br>4<br>Lor<br>Op | 000<br>ng<br>en        |
| EQ Xiaomi Corp.<br>01810:xhkg HKD<br>15 minutes delayed - 1 H<br>Amount<br>L/S<br>Status<br>Open Price | Hong Kong 2 | OSE<br>44<br>Loi<br>Op<br>22.4        | 000<br>ng<br>en<br>335 |

หัวข้อ Positions จะแสดงหุ้นและETFs ที่มีอยู่ในพอร์ต

หากต้องการงายหุ้นให้คลิกที่รายการนั้นๆ แล้วกด CLOSE

| Close Position                    |         |                |       |  |
|-----------------------------------|---------|----------------|-------|--|
| EQ Xiaomi Corp.<br>01810:xhkg HKD |         |                | i     |  |
| Net position                      |         | 400 @          | 22.35 |  |
| Bid                               |         |                | 25.90 |  |
| _ast traded 25.9                  |         |                |       |  |
| 2/L 1,238.51 HKI                  |         |                |       |  |
| P/L (USD)                         |         | 159.5          | 6 USD |  |
| 15 minutes delayed - 1            | Hon     | g Kong Exchang | jes 🔵 |  |
| Туре                              | <       | Market         | >     |  |
| Shares                            | -       | 400            |       |  |
| Duration                          |         | Day Order      |       |  |
| CLOSE P                           | OSITI   | NC             |       |  |
| Show D                            | Details | ;              |       |  |

ระบบจะปรากฏหน้าต่าง Close Position หาก ต้องการงายให้กดที่

"Close Position"

### ส่งคำสั่งงายในหุ้นที่มีในพอร์ต

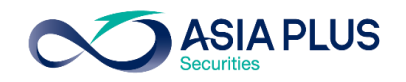

| 11:06 7                                                | _            |           | 11 4G 🔲                                 |
|--------------------------------------------------------|--------------|-----------|-----------------------------------------|
| AA 🔒 glo                                               | balinvest.as | iaplus.co | o.th ථ                                  |
| Watchlists                                             | Positions    | Orders    | Charts                                  |
| Instrument                                             |              | Amount    | P/L (USD) 🔻                             |
| EQ Apple Inc.                                          |              | 100       | 930                                     |
| EQ Alibaba Gro                                         | up Holdin    | 300       | -82                                     |
|                                                        |              |           |                                         |
|                                                        |              |           |                                         |
|                                                        |              |           |                                         |
|                                                        |              |           |                                         |
|                                                        |              |           |                                         |
|                                                        |              |           |                                         |
|                                                        |              |           |                                         |
|                                                        |              |           |                                         |
|                                                        |              |           |                                         |
|                                                        |              |           |                                         |
|                                                        |              |           | -                                       |
| EQ Apple Inc.                                          |              | СІ        |                                         |
| AAPL:xnas                                              | JSD          |           |                                         |
|                                                        |              |           |                                         |
| Market closed                                          |              |           | NASDAQ ●                                |
| Market closed                                          |              |           | NASDAQ                                  |
| Market closed<br>Amount<br>L/S                         |              |           | NASDAQ •<br>100<br>Long                 |
| Market closed<br>Amount<br>L/S<br>Status               |              |           | NASDAQ •<br>100<br>Long<br>Open         |
| Market closed<br>Amount<br>L/S<br>Status<br>Open Price | • •          | 0         | NASDAQ<br>100<br>Long<br>Open<br>109.25 |
| Market closed<br>Amount<br>L/S<br>Status<br>Open Price | • •          | •         | NASDAQ 100<br>Long<br>Open<br>109.25    |
| Market closed<br>Amount<br>L/S<br>Status<br>Open Price | • •          | •         | NASDAQ<br>100<br>Long<br>Open<br>109.25 |
| Market closed<br>Amount<br>L/S<br>Status<br>Open Price | • •          | •         | NASDAQ 100<br>Long<br>Open<br>109.25    |

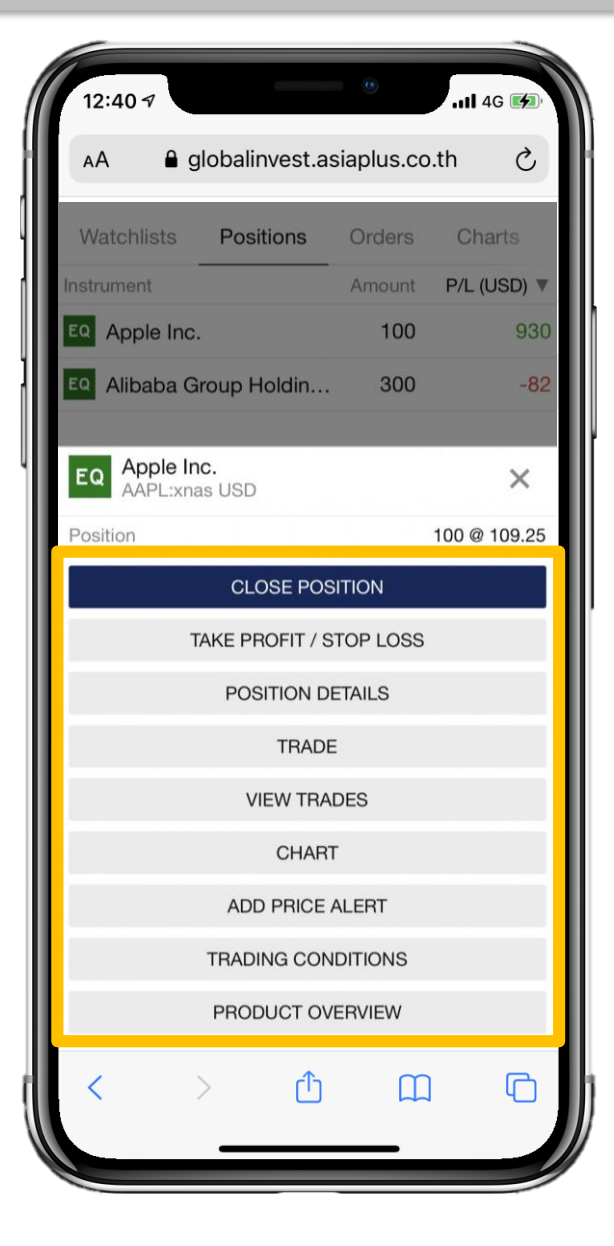

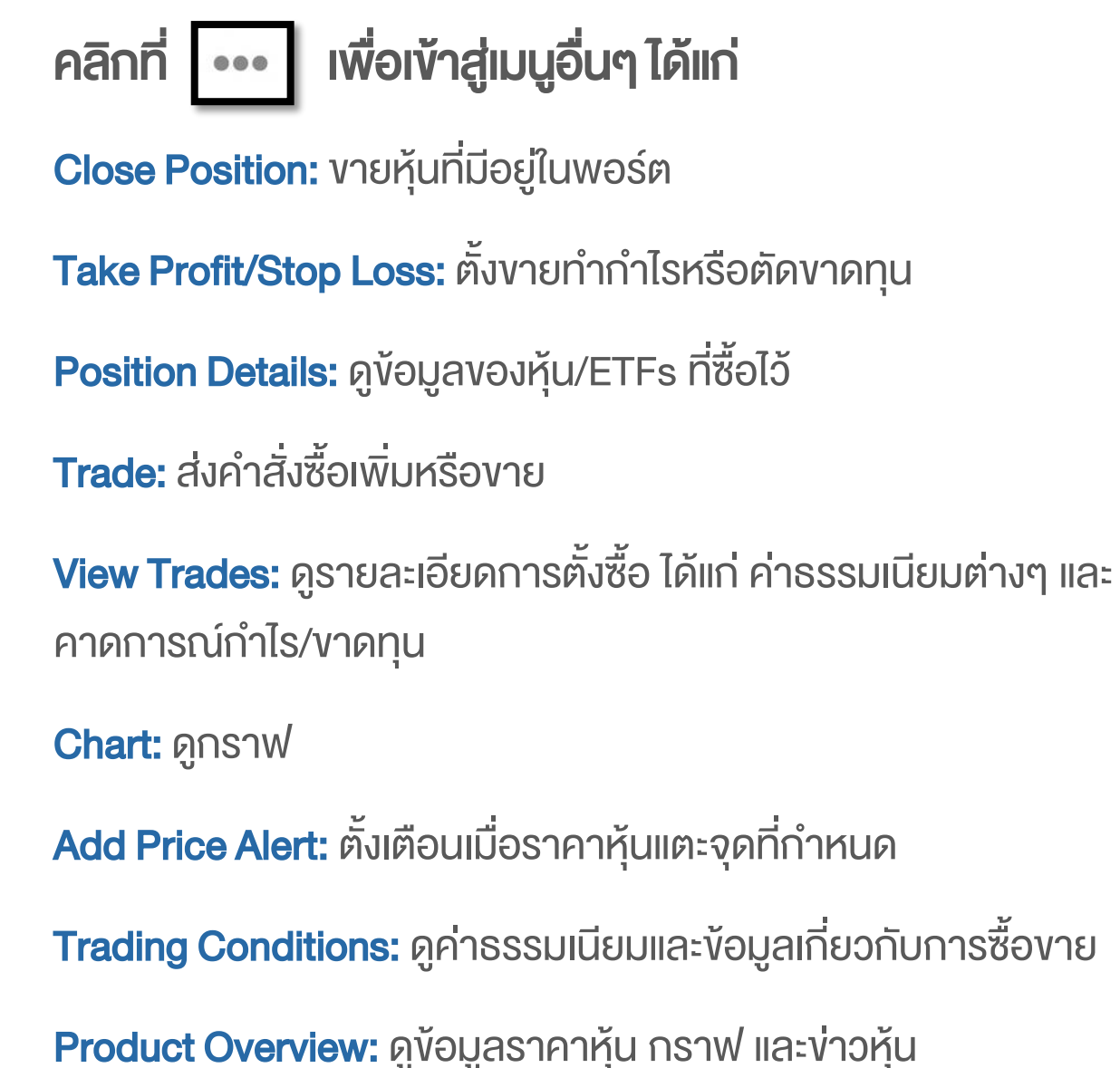

### ดู Charts ผ่านระบบ Global Invest

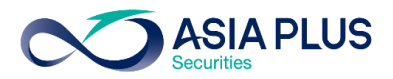

1.คลิกที่ **"Charts"** 

2.ค้นหาหุ้นที่ **Q** 

3.เลือก Timeframe 1D:---

4.สามารถเลือก Indicators ต่างๆ รวมถึงเครื่องมือในการ วิเคราะห์เทคนิค คลิกที่

5.เปรียบเทียบหุ้นหลายๆตัวได้
 โดยคลิกที่ + แล้วพิมพ์ชื่อ
 หุ้นที่ต้องการ

6.หากต้องการซื้องายให้คลิก

TRADE

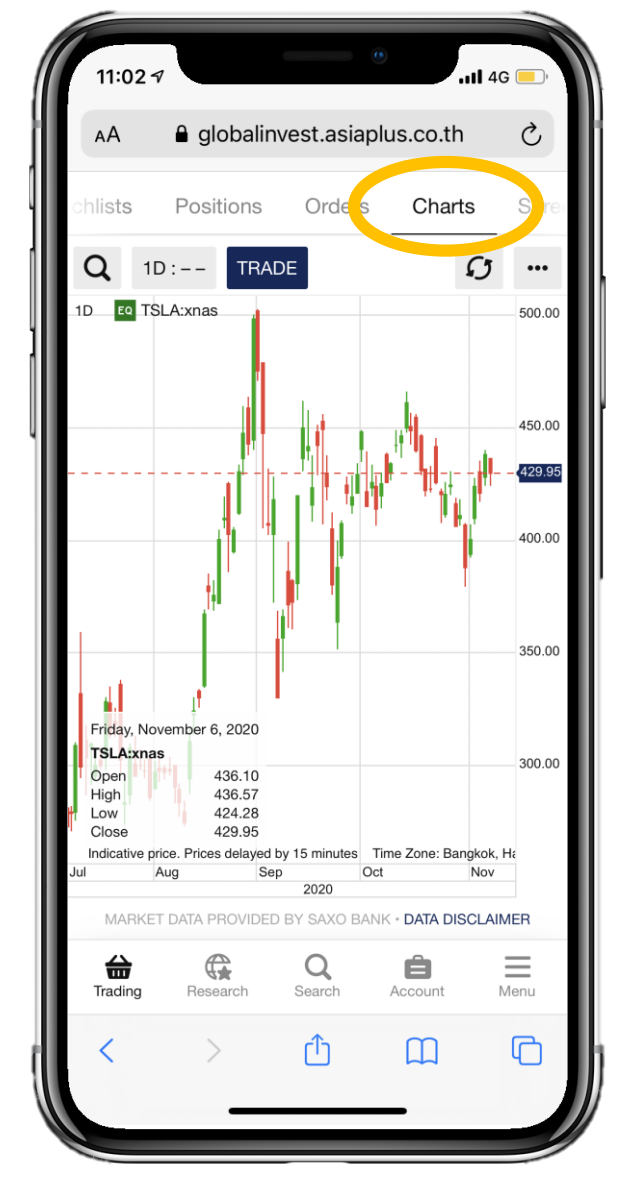

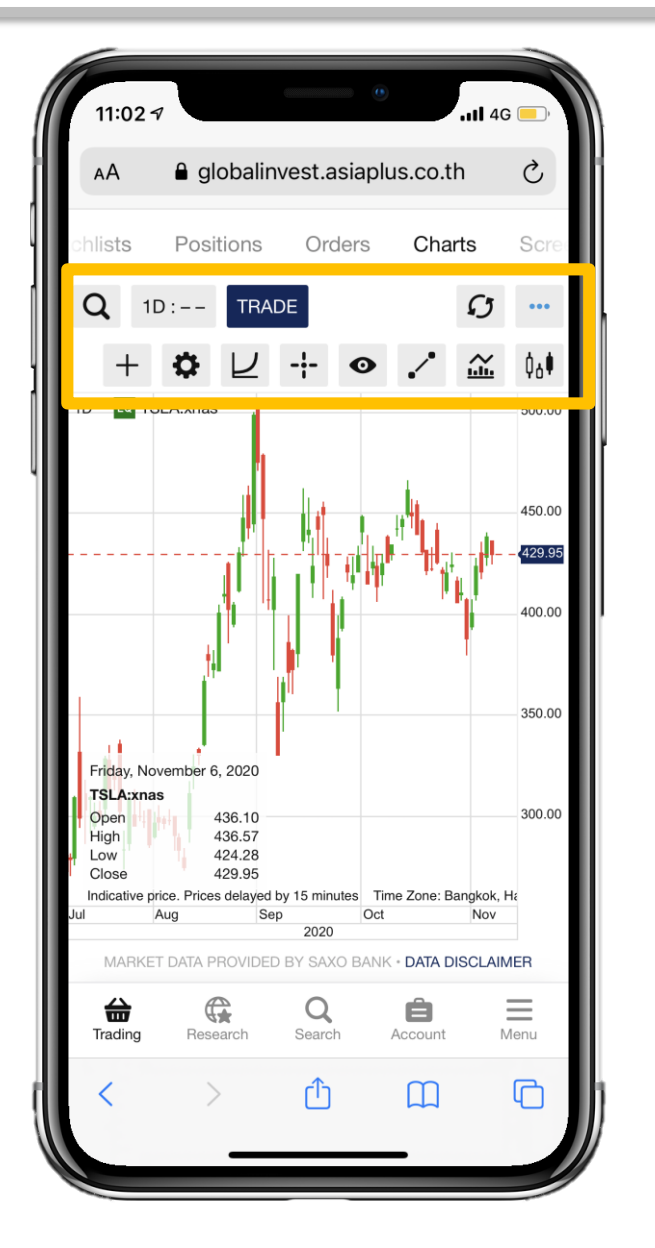

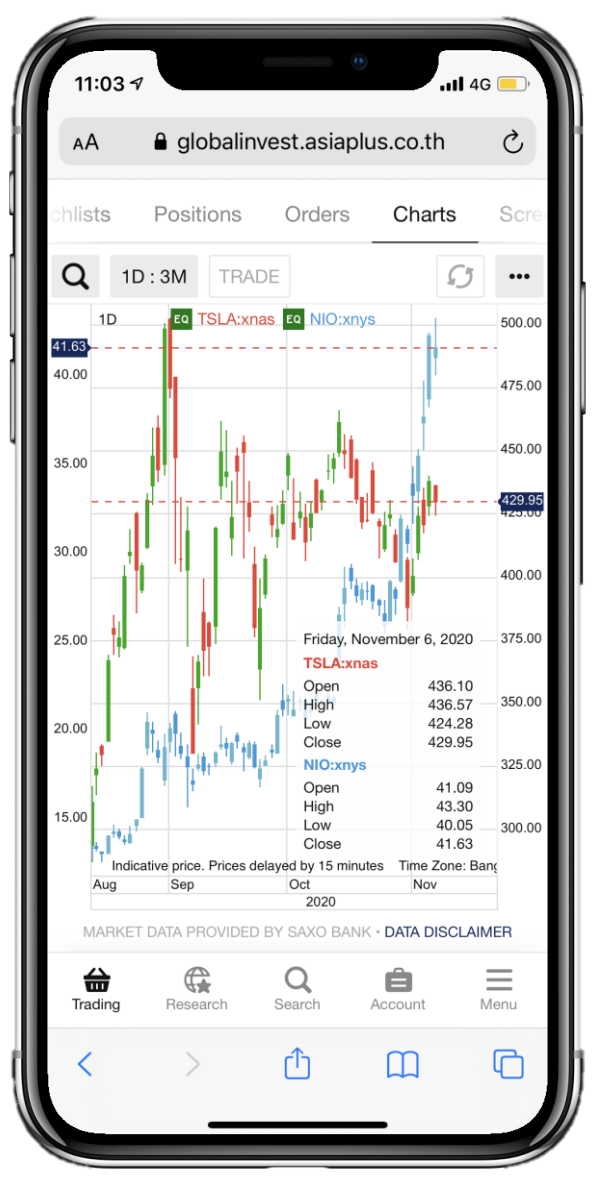

### ติดตามข่าวสารและตัวเลขเศรษฐกิจ

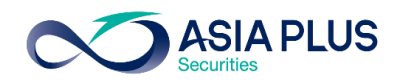

1.คลิกที่ **"Research"** 

2.ค้นหาง่าวคลิกที่ News โดย พิมพ์ Key word ลงในช่อง Search

3.คลิกที่ Calendar จะปรากฏ ข้อมูลเกี่ยวกับตัวเลง เศรษฐกิจต่างๆ

| 11:06 🕫            |                |                   | •         | 11 4G 📃     |
|--------------------|----------------|-------------------|-----------|-------------|
| AA 🔒               | globalinves    | st.asiap          | lus.co.th | n C         |
|                    | News           | Caler             | ıdar      |             |
| <b>Y</b> 08-Nov-20 | 020            | Q                 | Search    |             |
| Highlights of      | Japan-relat    | ed                | 1         | 0:31 AM   쟫 |
| Apps win, lal      | oor frets afte | er                | 1         | 0:28 AM   쟫 |
| Statement Fi       | rom Sallie M   | ae                | 1         | 0:05 AM   🔎 |
| Beijing loyali     | sts target He  | on                | 1         | 0:04 AM   쟫 |
| Virtual gold?      | Bitcoin's ris  | е                 | 1         | 0:02 AM   💯 |
| Virus-hit Jap      | anese comp     | an                |           | 9:51 AM   쟫 |
| Foreigners jo      | oin China's li | ve                |           | 9:13 AM   쟫 |
| Jordan faces       | s virus-era p  | oll               |           | 9:07 AM   쟫 |
| An ex-presid       | ent Trump fa   | air               |           | 8:16 AM   💯 |
| AFP 0100 GI        | MT News Ac     | lvi               |           | 8:13 AM   💯 |
| LX FINAL DE        | ADLINE: RO     | )S                |           | 8:01 AM   💯 |
| AFP Sports A       | Agenda for S   | Su                |           | 7:04 AM   쟫 |
| Trading F          | Research S     | <b>Q</b><br>earch | Account   | Menu        |
| <                  | >              | ≏                 | Ш         | G           |
|                    |                |                   | _         |             |

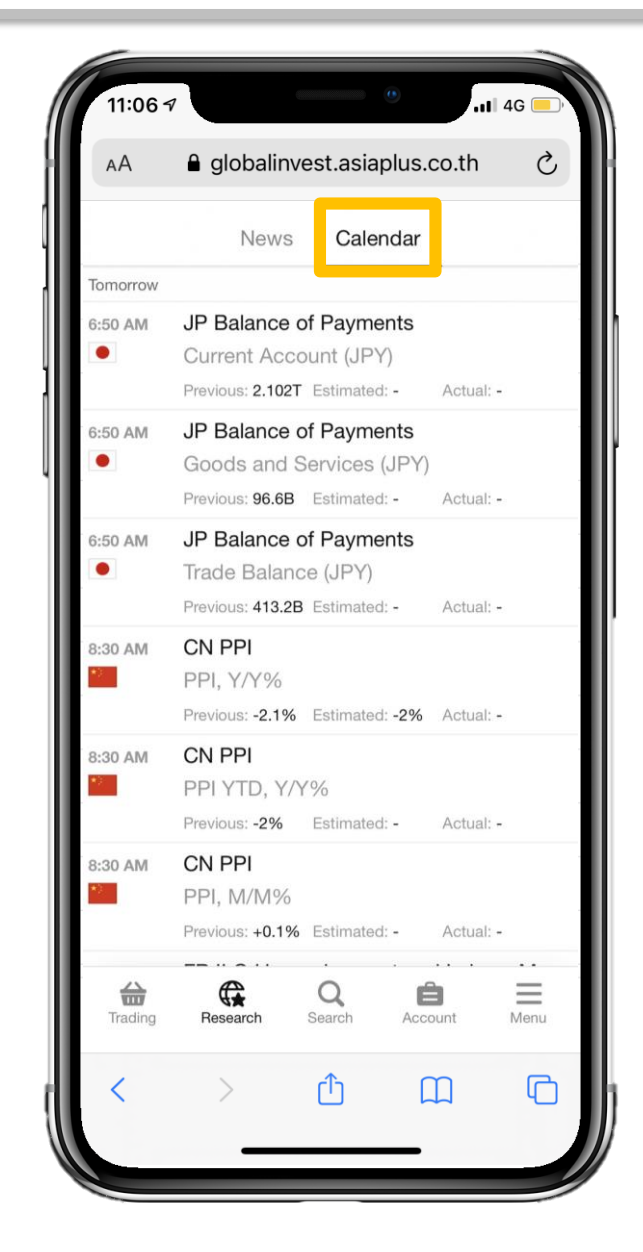

## **ง**้อมูลต่างๆในบัญชีซื้องาย

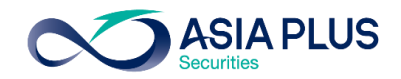

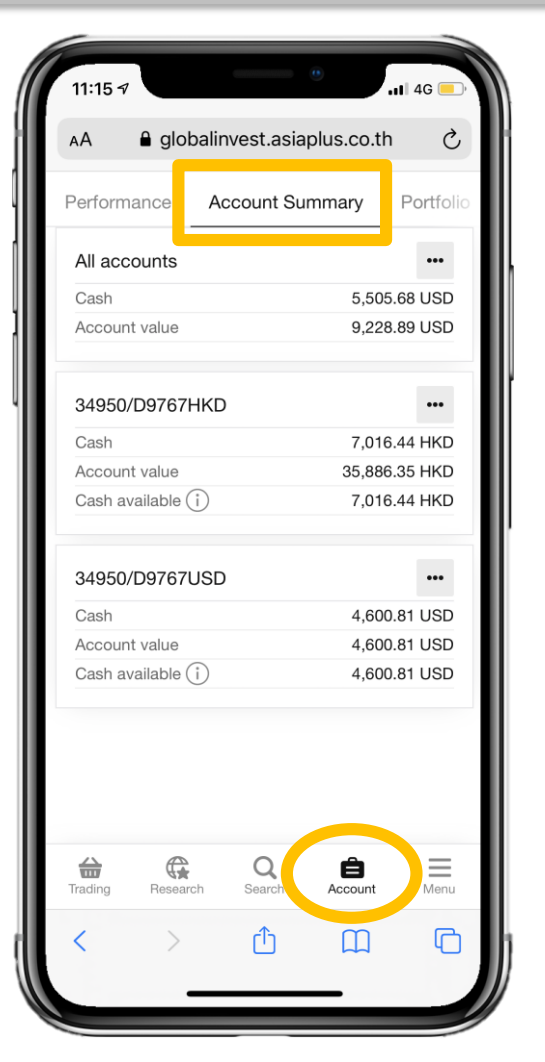

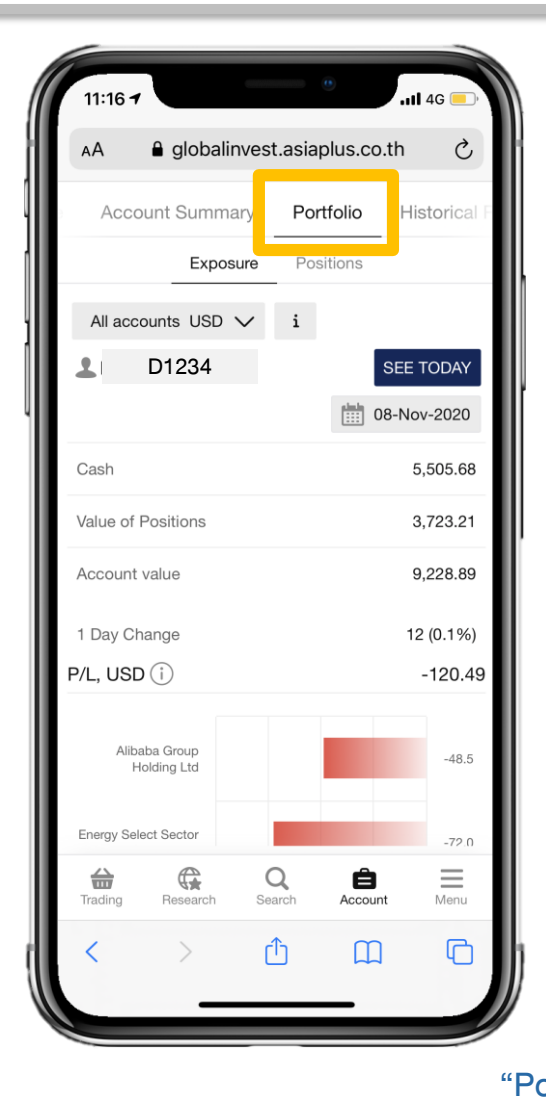

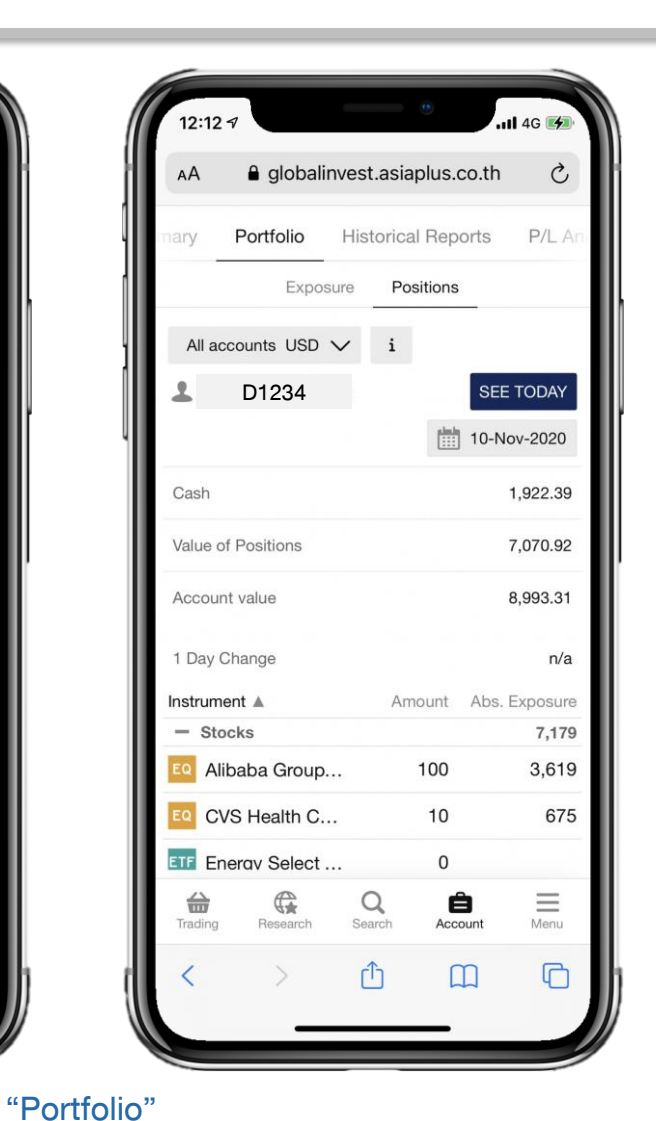

#### 11:16 -1 4G globalinvest.asiaplus.co.th Ç ΔA Historical Reports P/L Ana Portfolio Portfolio Report ¢ Download a consolidated PDF containing info on Performance, Profit/loss, positions, trades and cash bookings for a given period. OPEN Trades Report including trades executed and closing trades for a period. OPEN Account statement List of all cash movements on a selected account for a selected period. G Q Ô $\equiv$ Trading Research Search Account Menu C $\square$

"Historical Reports" ดูเงินสด มูลค่าพอร์ตโดยรวม และสามารถดูรายบัญชีได้

#### "Account Summary" ดูเงินสด มูลค่าพอร์ตโดยรวม และสามารถดูรายบัญชีได้

Exposure: ดูกำไรและvาดทุนvองหุ้น/ETFs ในพอร์ตการลงทุน Positions: ดูรายการหุ้น/ETFs ที่อยู่ในพอร์ต

## **ง**้อมูลต่างๆในบัญชีซื้องาย

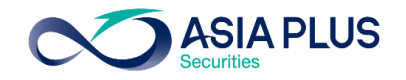

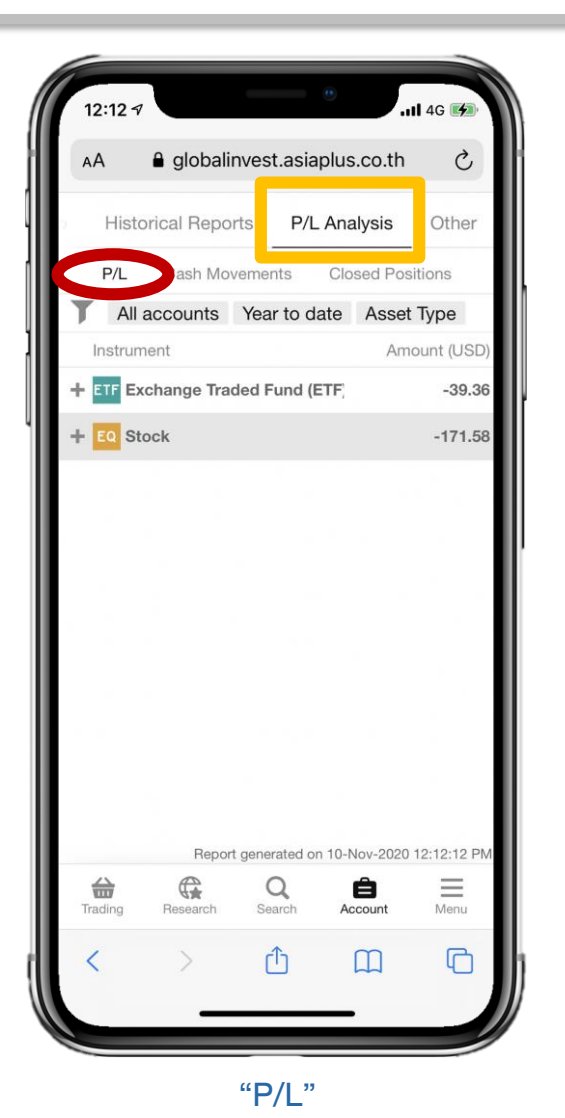

ดูกำไรขาดทุนของหุ้น/ETFs

แต่ละรายการ

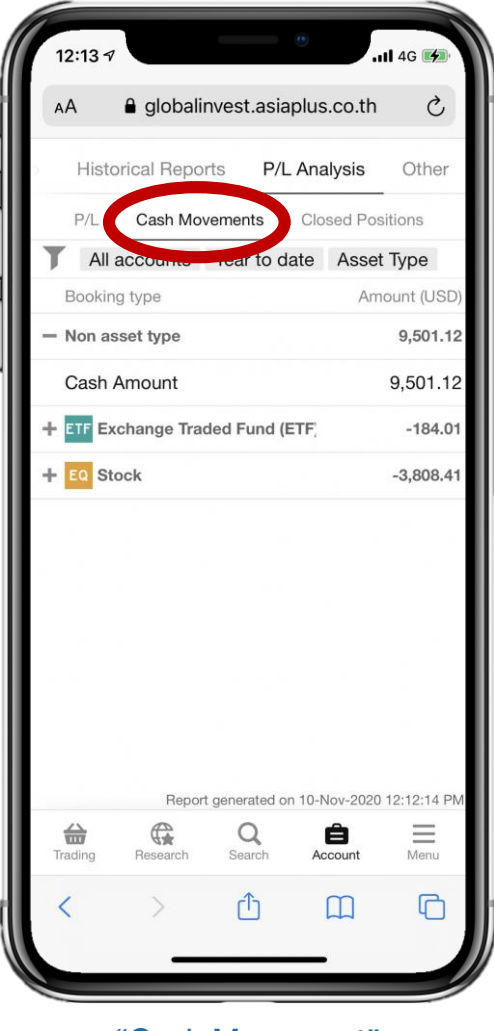

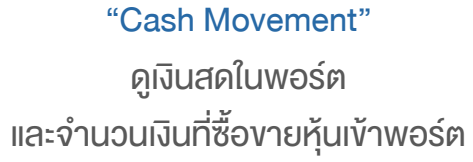

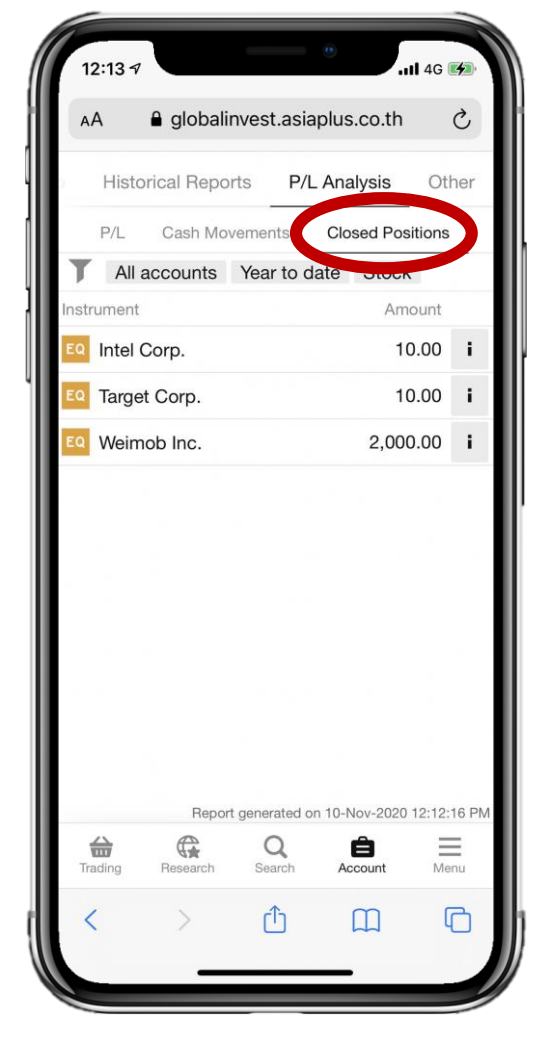

"Closed Positions" ดูรายการที่เคยงายออกไปแล้ว

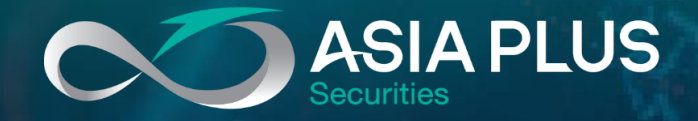

### ลงทุนต่างประเทศกับ เอเซีย พลัส

ติดต่อฝ่ายการตลาดหลักทรัพย์ต่างประเทศ (Global Markets)

🔇 0 2680 1888 🛛 🖂 global@asiaplus.co.th

Asia Plus Group

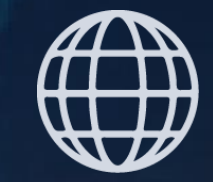

asiaplus.co.th